# cisco.

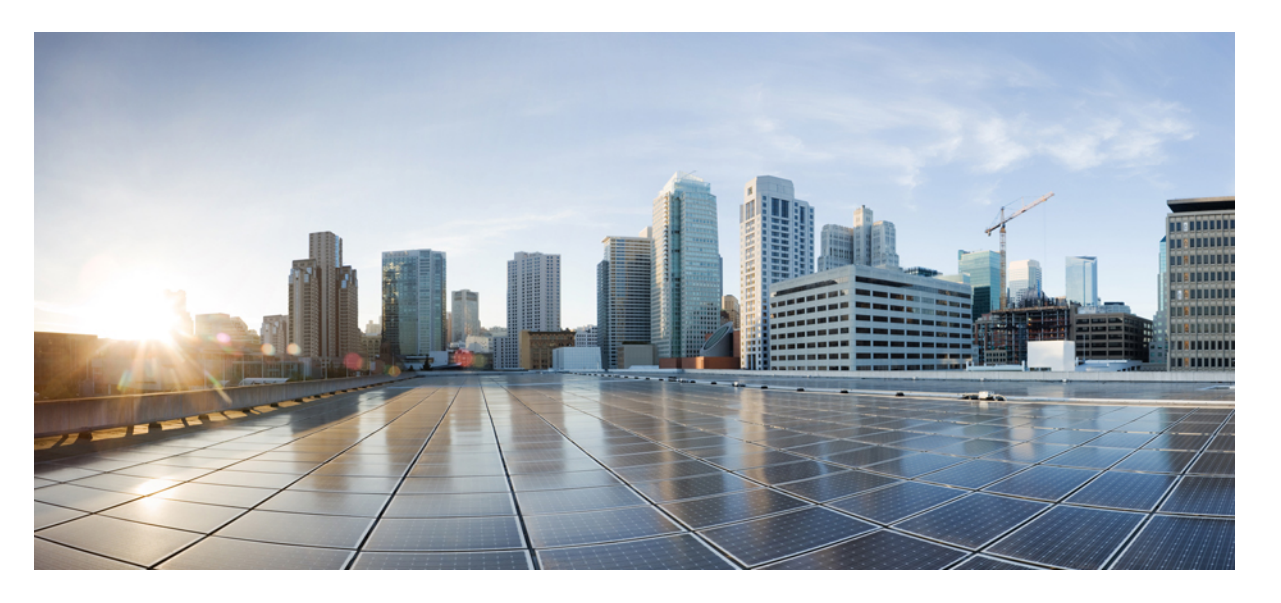

### **Cisco IOS XE Gibraltar 16.10.x** セキュア シェルコンフィギュレー ション ガイド

**シスコシステムズ合同会社** 〒107-6227 東京都港区赤坂9-7-1 ミッドタウン・タワー http://www.cisco.com/jp お問い合わせ先:シスコ*コン*タクトセンター 0120-092-255 (フリーコール、携帯・PHS含む) 電話受付時間:平日 10:00~12:00、13:00~17:00 http://www.cisco.com/jp/go/contactcenter/ 【注意】シスコ製品をご使用になる前に、安全上の注意(www.cisco.com/jp/go/safety\_warning/)をご確認ください。本書は、米国シスコ発行ド キュメントの参考和訳です。リンク情報につきましては、日本語版掲載時点で、英語版にアップデートがあり、リンク先のページが移動/変更され ている場合がありますことをご了承ください。あくまでも参考和訳となりますので、正式な内容については米国サイトのドキュメントを参照くだ さい。また、契約等の記述については、弊社販売パートナー、または、弊社担当者にご確認ください。

THE SPECIFICATIONS AND INFORMATION REGARDING THE PRODUCTS IN THIS MANUAL ARE SUBJECT TO CHANGE WITHOUT NOTICE. ALL STATEMENTS, INFORMATION, AND RECOMMENDATIONS IN THIS MANUAL ARE BELIEVED TO BE ACCURATE BUT ARE PRESENTED WITHOUT WARRANTY OF ANY KIND, EXPRESS OR IMPLIED. USERS MUST TAKE FULL RESPONSIBILITY FOR THEIR APPLICATION OF ANY PRODUCTS.

THE SOFTWARE LICENSE AND LIMITED WARRANTY FOR THE ACCOMPANYING PRODUCT ARE SET FORTH IN THE INFORMATION PACKET THAT SHIPPED WITH THE PRODUCT AND ARE INCORPORATED HEREIN BY THIS REFERENCE. IF YOU ARE UNABLE TO LOCATE THE SOFTWARE LICENSE OR LIMITED WARRANTY, CONTACT YOUR CISCO REPRESENTATIVE FOR A COPY.

The Cisco implementation of TCP header compression is an adaptation of a program developed by the University of California, Berkeley (UCB) as part of UCB's public domain version of the UNIX operating system. All rights reserved. Copyright © 1981, Regents of the University of California.

NOTWITHSTANDING ANY OTHER WARRANTY HEREIN, ALL DOCUMENT FILES AND SOFTWARE OF THESE SUPPLIERS ARE PROVIDED "AS IS" WITH ALL FAULTS. CISCO AND THE ABOVE-NAMED SUPPLIERS DISCLAIM ALL WARRANTIES, EXPRESSED OR IMPLIED, INCLUDING, WITHOUT LIMITATION, THOSE OF MERCHANTABILITY, FITNESS FOR A PARTICULAR PURPOSE AND NONINFRINGEMENT OR ARISING FROM A COURSE OF DEALING, USAGE, OR TRADE PRACTICE.

IN NO EVENT SHALL CISCO OR ITS SUPPLIERS BE LIABLE FOR ANY INDIRECT, SPECIAL, CONSEQUENTIAL, OR INCIDENTAL DAMAGES, INCLUDING, WITHOUT LIMITATION, LOST PROFITS OR LOSS OR DAMAGE TO DATA ARISING OUT OF THE USE OR INABILITY TO USE THIS MANUAL, EVEN IF CISCO OR ITS SUPPLIERS HAVE BEEN ADVISED OF THE POSSIBILITY OF SUCH DAMAGES.

Any Internet Protocol (IP) addresses and phone numbers used in this document are not intended to be actual addresses and phone numbers. Any examples, command display output, network topology diagrams, and other figures included in the document are shown for illustrative purposes only. Any use of actual IP addresses or phone numbers in illustrative content is unintentional and coincidental.

All printed copies and duplicate soft copies of this document are considered uncontrolled. See the current online version for the latest version.

Cisco has more than 200 offices worldwide. Addresses and phone numbers are listed on the Cisco website at www.cisco.com/go/offices.

Cisco and the Cisco logo are trademarks or registered trademarks of Cisco and/or its affiliates in the U.S. and other countries. To view a list of Cisco trademarks, go to this URL: www.cisco.com go trademarks. Third-party trademarks mentioned are the property of their respective owners. The use of the word partner does not imply a partnership relationship between Cisco and any other company. (1721R)

© 2019 Cisco Systems, Inc. All rights reserved.

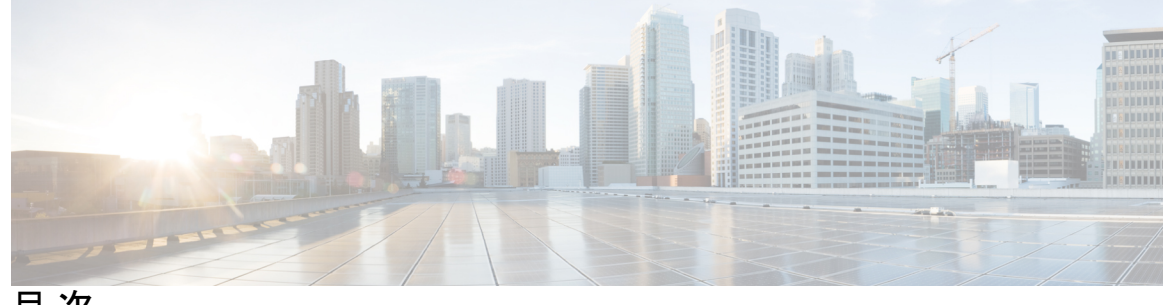

目次

第1章

最初にお読みください 1

第2章 リバース SSH 拡張 3

機能情報の確認 3

リバース SSH 拡張の前提条件 3

リバース SSH 拡張の制約事項 4

リバース SSH 拡張に関する情報 4

リバース Telnet 4

リバース SSH 4

リバース SSH 拡張の設定方法 4

コンソール アクセス用のリバース SSH の設定 4

モデム アクセス用のリバース SSH の設定 6

クライアント上でのリバース SSH のトラブルシューティング 8

サーバ上でのリバース SSH のトラブルシューティング 9

リバース SSH 拡張の設定例 9

リバース SSH コンソール アクセスの例 9

リバース SSH モデム アクセスの例 10

その他の参考資料 10

関連資料 10

シスコのテクニカル サポート 11

関連資料 11

標準 11

**MIB** 11

**RFC 12** 

シスコのテクニカルサポート 12

リバース SSH 拡張の機能情報 12

### 第3章 セキュアコピー 13

セキュアコピーの前提条件 13

セキュアコピーのパフォーマンス向上に関する制限事項 13

Secure Copy に関する情報 14

SCP の機能 14

SCP の設定方法 14

SCPの設定 14

SCP の確認 15

SCP のトラブルシューティング 16

セキュアコピーの設定例 16

ローカル認証を使用した SCP サーバ側の設定例 16

ネットワークベース認証を使用した SCP サーバ側の設定例 17

その他の参考資料 17

セキュアコピーの機能情報 18

セキュア シェル バージョン 2 サポート 21

用語集 19

#### 第4章

#### 機能情報の確認 21

セキュアシェルバージョン2サポートの前提条件 22

セキュアシェルバージョン2サポートの制約事項 22

セキュアシェルバージョン2サポートに関する情報 23

SSH バージョン 2 23

セキュアシェルバージョン2の機能拡張 23

セキュアシェルバージョン2のRSA キーに関する機能拡張 24

SNMP トラップ生成 25

SSH キーボード インタラクティブ認証 25

セキュアシェルバージョン2サポートの設定方法 26

ホスト名およびドメイン名を使用した SSH バージョン 2 のデバイス設定 26

RSA キーペアを使用した SSH バージョン 2 のデバイス設定 27 RSA ベースのユーザ認証を実行するための Cisco SSH サーバの設定 28 RSA ベースのサーバ認証を実行するための Cisco IOS SSH サーバの設定 30 リモートデバイスとの暗号化セッションの開始 33 トラブルシューティングのヒント 33 SSH サーバでのセキュア コピー プロトコルの有効化 33 セキュアシェル接続のステータスの確認 35 セキュアシェルステータスの確認 36 セキュアシェルバージョン2のモニタリングと維持 38 セキュアシェルバージョン2サポートの設定例 41 例:セキュアシェルバージョン1の設定 41 例:セキュアシェルバージョン2の設定 41 例:セキュアシェルバージョン1および2の設定 41 例: リモート デバイスでの暗号化セッションの開始 41 例:サーバサイド SCP の設定 41 例: SNMP トラップの設定 42 例:SSH キーボード インタラクティブ認証 42 例:クライアント側のデバッグの有効化 42 例: ブランク パスワードの変更による ChPass の有効化 43 例: ChPass の有効化および初回ログインでのパスワード変更 43 例: ChPass の有効化および3回ログインした後のパスワードの失効 44 例: SNMP のデバッグ 44 例: SSH のデバッグの強化 45 セキュア シェル バージョン2 サポートの追加情報 46

セキュア シェル バージョン 2 サポートの機能情報 47

第 5 章 セキュア シェル:ユーザ認証方式の設定 49

#### 機能情報の確認 49

セキュアシェルの制約事項:ユーザ認証方式の設定 49 セキュアシェルに関する情報:ユーザ認証方式の設定 50 セキュアシェルユーザ認証の概要 50 目次

セキュアシェルの設定方法:ユーザ認証方式の設定方法 50

SSH サーバのユーザ認証の設定 50

トラブルシューティングのヒント 52

SSH サーバのユーザ認証の確認 52

セキュアシェルの設定例:ユーザ認証方式の設定 53

例:ユーザ認証方式の無効化 53

例:ユーザ認証方式の有効化 53

例:デフォルトのユーザ認証方式の設定 53

セキュアシェルの追加情報:ユーザ認証方式の設定 54

セキュアシェルの機能情報:ユーザ認証方式の設定 55

#### 第6章 SSH 認証の X.509v3 証明書 57

機能情報の確認 57

SSH 認証の X.509v3 証明書 の前提条件 58

SSH 認証の X.509v3 証明書の制約事項 58

SSH 認証用の X.509v3 証明書に関する情報 58

デジタル証明書 58

X.509v3を使用したサーバおよびユーザ認証 58

SSH 認証用の X.509v3 証明書の設定方法 59

サーバ認証にデジタル証明書を使用するための IOS SSH サーバの設定 59

ユーザ認証用のユーザのデジタル証明書を確認するための IOS SSH サーバの設定 60

デジタル証明書を使用したサーバおよびユーザ認証の設定の確認 62

SSH 認証用の X.509v3 証明書の設定例 63

例:サーバ認証にデジタル証明書を使用するための IOS SSH サーバの設定 63

例:ユーザ認証用のユーザのデジタル証明書を確認するための IOS SSH サーバの設定 63

に関する追加情報 SSH 認証の X.509v3 証明書 64

SSH 認証の X.509v3 証明書の機能情報 65

第 7 章

コモンクライテリア認定用の SSH アルゴリズム 67
 機能情報の確認 67

目次

コモン クライテリア認定用の SSH アルゴリズムの詳細 68

コモン クライテリア認定用の SSH アルゴリズム 68

Cisco IOS SSH サーバアルゴリズム 68

Cisco IOS SSH クライアントアルゴリズム 68

コモンクライテリア認定用の SSH アルゴリズム の設定方法 69

Cisco IOS SSH サーバおよびクライアントの暗号キー アルゴリズムの設定 69

トラブルシューティングのヒント 70

Cisco IOS SSH サーバおよびクライアントの MAC アルゴリズムの設定 71 トラブルシューティングのヒント 72

Cisco IOS SSH サーバのホスト キー アルゴリズムの設定 72

トラブルシューティングのヒント 73

コモン クライテリア認定用の SSH アルゴリズム の確認 73 設定例 コモン クライテリア認定用の SSH アルゴリズム 75

例: Cisco IOS SSH サーバの暗号キー アルゴリズムの設定 75

例: Cisco IOS SSH クライアントの暗号キー アルゴリズムの設定 75

例: Cisco IOS SSH サーバの MAC アルゴリズムの設定 75

例: Cisco IOS SSH サーバ用のキー交換 DH グループの設定 75

例: Cisco IOS SSH サーバのホスト キー アルゴリズムの設定 76
 に関する追加情報 コモン クライテリア認定用の SSH アルゴリズム 76
 コモン クライテリア認定用の SSH アルゴリズム の機能情報 77

I

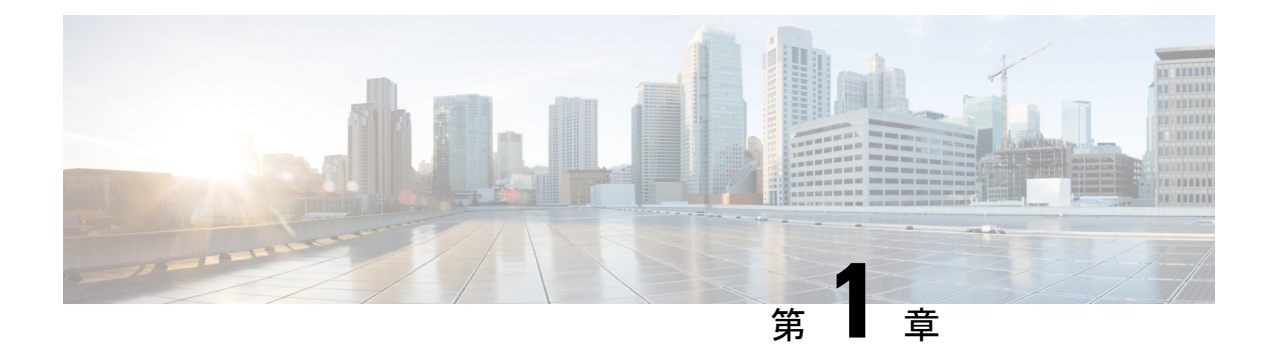

## 最初にお読みください

#### Cisco IOS XE 16 に関する重要な情報

現行の Cisco IOS XE Release 3.7.0E(Catalyst スイッチング用)および Cisco IOS XE Release 3.17S (アクセスおよびエッジルーティング用)の2つのリリースは、単一バージョンのコンバージ ドリリース Cisco IOS XE 16 に進化(マージ)しました。これにより、スイッチングおよびルー ティングポートフォリオにおける広範なアクセス製品およびエッジ製品を1つのリリースでカ バーします。

#### 機能情報

機能のサポート、プラットフォームのサポート、およびシスコソフトウェアイメージのサポートに関する情報を検索するには、Cisco Feature Navigator を使用します。Cisco.com のアカウントは必要ありません。

### 参考資料

Cisco IOS Command References, All Releases

マニュアルの入手方法およびテクニカル サポート

- シスコからタイムリーな関連情報を受け取るには、Cisco Profile Manager でサインアップ してください。
- 重要な技術によりビジネスに必要な影響を与えるには、シスコサービスにアクセスしてく ださい。
- サービス リクエストを送信するには、シスコ サポートにアクセスしてください。
- •安全で検証済みのエンタープライズクラスのアプリケーション、製品、ソリューション、 およびサービスを探して参照するには、Cisco Marketplace にアクセスしてください。
- 一般的なネットワーキング、トレーニング、認定関連の出版物を入手するには、Cisco Press にアクセスしてください。
- ・特定の製品または製品ファミリの保証情報を探すには、Cisco Warranty Finder にアクセス してください。

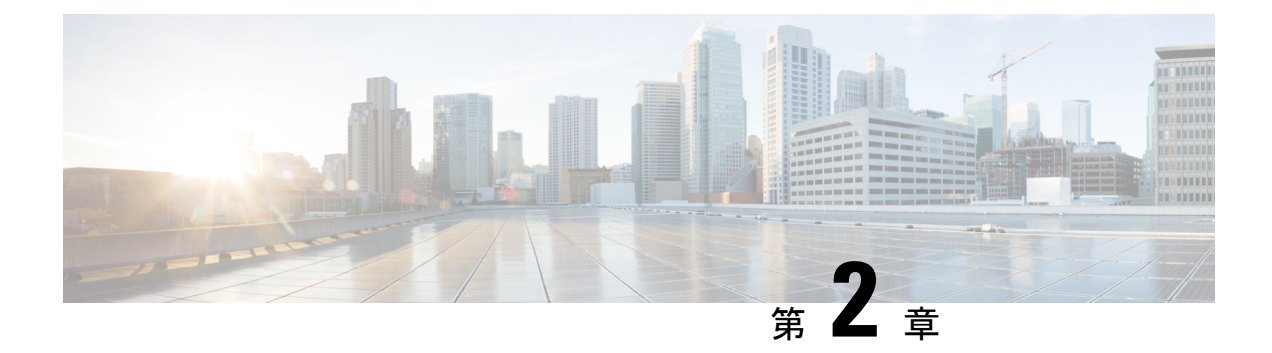

## リバース SSH 拡張

セキュア シェル(SSH)のバージョン1と2に対してサポートされているリバース SSH 拡張 機能は、SSHを有効にしなければならない端末または補助回線ごとに別々の回線を設定する必 要がないようにリバース SSH を設定する代替手段を提供します。この機能は、ロータリーグ ループの制限も排除します。

- •機能情報の確認 (3ページ)
- ・リバース SSH 拡張の前提条件 (3ページ)
- リバース SSH 拡張の制約事項 (4ページ)
- ・リバース SSH 拡張に関する情報 (4ページ)
- リバース SSH 拡張の設定方法 (4ページ)
- リバース SSH 拡張の設定例 (9ページ)
- •その他の参考資料 (10ページ)
- リバース SSH 拡張の機能情報 (12ページ)

### 機能情報の確認

ご使用のソフトウェアリリースでは、このモジュールで説明されるすべての機能がサポートされているとは限りません。最新の機能情報および警告については、「Bug Search Tool」およびご使用のプラットフォームおよびソフトウェアリリースのリリースノートを参照してください。このモジュールで説明される機能に関する情報、および各機能がサポートされるリリースの一覧については、機能情報の表を参照してください。

プラットフォームのサポートおよびシスコ ソフトウェア イメージのサポートに関する情報を 検索するには、Cisco Feature Navigator を使用します。Cisco Feature Navigator にアクセスするに は、www.cisco.com/go/cfn に移動します。Cisco.com のアカウントは必要ありません。

## リバース SSH 拡張の前提条件

- •SSHを有効にする必要があります。
- •SSH クライアントとサーバで同じバージョンの SSH が動作している必要があります。

## リバース SSH 拡張の制約事項

・リバース SSH の代替手段をコンソール アクセス用に設定する場合、-1キーワード、userid :{number} {ip-address} デリミタ、および引数が必須です。

## リバース SSH 拡張に関する情報

### リバース Telnet

リバース telnet を使用すると、特定のポート範囲に telnet を実行したり、端末または補助回線 に接続することができます。リバース telnet は、他のシスコデバイスのコンソールへの端末回 線を複数内蔵したシスコ デバイスとの接続によく使用されていました。telnet を使用すると、 特定の回線上のターミナルサーバに telnet することによって、どの場所からでも簡単にデバイ スコンソールに到達できます。この telnet アプローチは、デバイスへのすべてのネットワーク 接続が切断されている場合でも、そのデバイスの設定に使用できます。また、リバース telnet は、シスコデバイスに接続されたモデムをダイヤルアウトに使用することもできます(通常 は、ロータリーデバイスと一緒に使用します)。

### リバース SSH

リバース telnet は SSH を使用して実現できます。リバース telnet と違って、SSH はセキュアな 接続を提供します。リバース SSH 拡張機能は、SSH の設定を容易にします。この機能を使用 すれば、SSH を有効にする端末または補助回線ごとに別々の回線を設定する必要がなくなりま す。以前のリバース SSH 設定方法では、アクセスできるポートの数が 100 に制限されていま した。リバース SSH 拡張機能では、ポートの数に制限がありません。リバース SSH 設定の代 替手段については、リバース SSH 拡張の設定方法 (4 ページ)を参照してください。

## リバース SSH 拡張の設定方法

### コンソール アクセス用のリバース SSH の設定

SSH サーバ上でリバース SSH コンソール アクセスを設定するには、次の手順を実行します。

#### 手順の概要

- 1. enable
- 2. configure terminal
- **3.** *line line-number ending-line-number*
- 4. no exec

- 5. login authentication listname
- 6. transport input ssh
- 7. exit
- 8. exit
- **9.** ssh l userid : {number} {ip-address}

### 手順の詳細

|       | コマンドまたはアクション                                      | 目的                                                                |
|-------|---------------------------------------------------|-------------------------------------------------------------------|
| ステップ1 | enable                                            | 特権 EXEC モードをイネーブルにします。                                            |
|       | 例:                                                | <ul> <li>パスワードを入力します(要求された場合)。</li> </ul>                         |
|       | Device> enable                                    |                                                                   |
| ステップ2 | configure terminal                                | グローバル コンフィギュレーション モードを開始                                          |
|       | 例:                                                | します。                                                              |
|       | Device# configure terminal                        |                                                                   |
| ステップ3 | line line-number ending-line-number               | 設定用の回線を特定して、回線コンフィギュレー                                            |
|       | 例:                                                | ション モードに入ります。                                                     |
|       | Device# line 1 3                                  |                                                                   |
| ステップ4 | no exec                                           | 回線上の EXEC 処理を無効にします。                                              |
|       | 例:                                                |                                                                   |
|       | Device(config-line)# no exec                      |                                                                   |
| ステップ5 | login authentication listname                     | 回線のログイン認証メカニズムを定義します。                                             |
|       | 例:                                                | (注) 認証方式はユーザ名とパスワードを使用す                                           |
|       | Device(config-line)# login authentication default | る必要があります。                                                         |
| ステップ6 | transport input ssh                               | デバイスの特定の回線への接続に使用されるプロト                                           |
|       | 例:                                                | コルを定義します。                                                         |
|       | Device(config-line)# transport input ssh          | <ul> <li>リバース SSH 拡張機能の場合は、ssh キーワー<br/>ドを使用する必要があります。</li> </ul> |
| ステップ1 | exit                                              | ライン コンフィギュレーション モードを終了しま                                          |
|       | 例:                                                | す。                                                                |
|       | Device(config-line)# exit                         |                                                                   |
| ステップ8 | exit                                              | グローバル コンフィギュレーション モードを終了                                          |
|       | 例:                                                | します。                                                              |

|       | コマンドまたはアクション                               | 目的                                                                                                    |
|-------|--------------------------------------------|----------------------------------------------------------------------------------------------------|
|       | Device(config)# exit                       |                                                                                                    |
| ステップ9 | ssh -l userid :{number} {ip-address}<br>例: | SSHサーバを実行しているリモートネットワーキン<br>グデバイスにログインするときに使用されるユーザ<br>IDを指定します。                                                |
|       | Device# ssh -1 lab:1 router.example.com    | • userid:ユーザ ID。                                                                                                |
|       |                                            | •::ポート番号と端末 IP アドレスが userid 引数<br>に続くことを示します。                                                                   |
|       |                                            | ・number:端末番号または補助回線番号。                                                                                          |
|       |                                            | ・ <i>ip-address</i> :ターミナル サーバの IP アドレス。                                                                        |
|       |                                            | <ul> <li>(注) リバース SSH の代替手段をモデム アクセス用に設定する場合は、userid 引数、:rotary{number}{ip-address} デリミタ、および引数が必須です。</li> </ul> |

### モデム アクセス用のリバース SSH の設定

リバース SSH をモデム アクセス用に設定するには、後述の「手順の概要」で示す手順を実行 します。

この設定では、リバース SSH がダイヤルアウト回線に使用されるモデム上で設定されます。 ダイヤルアウト モデムのいずれかに到達するには、下のステップ 10 に示すように、任意の SSH クライアントを使用して SSH セッションを開始し、ロータリー デバイスから次に使用可 能なモデムに到達します。

#### 手順の概要

- 1. enable
- **2**. configure terminal
- **3.** *line line-number ending-line-number*
- 4. no exec
- 5. login authentication *listname*
- 6. rotary group
- 7. transport input ssh
- 8. exit
- 9. exit
- **10.** ssh *l* userid :rotary {number} {ip-address}

#### 手順の詳細

|               | コマンドまたはアクション                                      | 目的                                                             |
|---------------|---------------------------------------------------|----------------------------------------------------------------|
| ステップ1         | enable                                            | 特権 EXEC モードをイネーブルにします。                                         |
|               | 例:                                                | <ul> <li>パスワードを入力します(要求された場合)。</li> </ul>                      |
|               | Device> enable                                    |                                                                |
| ステップ2         | configure terminal                                | グローバル コンフィギュレーション モードを開始                                       |
|               | 例:                                                | します。                                                           |
|               | Device# configure terminal                        |                                                                |
| ステップ <b>3</b> | line line-number ending-line-number               | 設定用の回線を特定して、回線コンフィギュレー                                         |
|               | 例:                                                | ション モードに入ります。                                                  |
|               | Device# line 1 200                                |                                                                |
| ステップ4         | no exec                                           | 回線上の EXEC 処理を無効にします。                                           |
|               | 例:                                                |                                                                |
|               | Device(config-line)# no exec                      |                                                                |
| ステップ5         | login authentication listname                     | 回線のログイン認証メカニズムを定義します。                                          |
|               | 例:                                                | (注) 認証方式はユーザ名とパスワードを使用                                         |
|               | Device(config-line)# login authentication default | する必要があります。                                                     |
| ステップ6         | rotary group                                      | 1つ以上の仮想端末回線または1つの補助ポート回                                        |
|               | 例:                                                | 線からなる回線グループを定義します。                                             |
|               | Device(config-line)# rotary 1                     |                                                                |
| ステップ1         | transport input ssh                               | デバイスの特定の回線への接続に使用されるプロト                                        |
|               | 例:                                                | コルを定義します。                                                      |
|               | Device(config-line)# transport input ssh          | <ul> <li>リバースSSH拡張機能の場合は、sshキーワー<br/>ドを使用する必要があります。</li> </ul> |
| °.            |                                                   |                                                                |
| ステッノ <b>8</b> |                                                   | フイン コンワイキュレーション モードを終了しま<br> す。                                |
|               | ניצר :                                            |                                                                |
|               | Device(config-line)# exit                         |                                                                |
| ステップ <b>9</b> | exit                                              | グローバル コンフィギュレーション モードを終了                                       |
|               | 例:                                                | しより。                                                           |

|        | コマンドまたはアクション                                      | 目的                                                                                                    |
|--------|---------------------------------------------------|----------------------------------------------------------------------------------------------------|
|        | Device(config)# exit                              |                                                                                                    |
| ステップ10 | ssh -l userid :rotary {number} {ip-address}<br>例: | SSH サーバを実行しているリモート ネットワーキ<br>ングデバイスにログインするときに使用されるユー<br>ザ ID を指定します。                                         |
|        | Device# ssh -l lab:rotary1 router.example.com     | • userid : ユーザ ID。                                                                                           |
|        |                                                   | <ul> <li>・::ポート番号と端末 IP アドレスが userid 引数<br/>に続くことを示します。</li> </ul>                                           |
|        |                                                   | ・number:端末番号または補助回線番号。                                                                                       |
|        |                                                   | ・ <i>ip-address</i> :ターミナルサーバのIPアドレス。                                                                        |
|        |                                                   | <ul> <li>(注) リバースSSHの代替手段をモデムアクセス用に設定する場合は、userid 引数、:rotary{number}{ip-address} デリミタ、および引数が必須です。</li> </ul> |

## クライアント上でのリバース SSH のトラブルシューティング

クライアント(リモートデバイス)上でリバース SSH 設定の問題を解決するには、次の手順 を実行します。

#### 手順の概要

- 1. enable
- 2. debug ip ssh client

#### 手順の詳細

|               | コマンドまたはアクション                | 目的                                        |
|---------------|-----------------------------|-------------------------------------------|
| ステップ1         | enable                      | 特権 EXEC モードをイネーブルにします。                    |
|               | 例:                          | <ul> <li>パスワードを入力します(要求された場合)。</li> </ul> |
|               | Device> enable              |                                           |
| ステップ <b>2</b> | debug ip ssh client         | SSHクライアントに関するデバッギングメッセージ                  |
|               | 例:                          | を表示します。                                   |
|               | Device# debug ip ssh client |                                           |

### サーバ上でのリバース SSH のトラブルシューティング

ターミナル サーバ上でリバース SSH 設定の問題を解決するには、次の手順を実行します。各 ステップは、互いに独立しているため、任意の順序で設定できます。

#### 手順の概要

- 1. enable
- 2. debug ip ssh
- 3. show ssh
- 4. show line

#### 手順の詳細

|       | コマンドまたはアクション         | 目的                                        |
|-------|----------------------|-------------------------------------------|
| ステップ1 | enable               | 特権 EXEC モードをイネーブルにします。                    |
|       | 例:                   | <ul> <li>パスワードを入力します(要求された場合)。</li> </ul> |
|       | Device> enable       |                                           |
| ステップ2 | debug ip ssh         | SSHサーバに関するデバッギングメッセージを表示                  |
|       | 例:                   | します。                                      |
|       | Device# debug ip ssh |                                           |
| ステップ3 | show ssh             | SSH サーバ接続のステータスを表示します。                    |
|       | 例:                   |                                           |
|       | Device# show ssh     |                                           |
| ステップ4 | show line            | 端末回線のパラメータを表示します。                         |
|       | 例:                   |                                           |
|       | Device# show line    |                                           |

## リバース SSH 拡張の設定例

### リバース SSH コンソール アクセスの例

次の設定例は、リバース SSH が端末回線1~3のコンソール アクセス用に設定されていることを示しています。

### ターミナル サーバの設定

```
line 1 3
   no exec
   login authentication default
   transport input ssh
```

#### クライアント設定

SSHクライアント上で設定された次のコマンドは、それぞれ、回線1、2、および3とのリバー ス SSH セッションを形成します。

ssh -l lab:1 router.example.com
ssh -l lab:2 router.example.com
ssh -l lab:3 router.example.com

### リバース SSH モデム アクセスの例

次の設定例では、ダイヤルアウト回線の1~200 がモデム アクセス用のロータリー グループ 1 にグループ分けされています。

line 1 200
no exec
login authentication default
rotary 1
transport input ssh
exit

次のコマンドは、リバース SSH がロータリー グループの最初の空き回線に接続されることを 表示します。

ssh -l lab:rotary1 router.example.com

## その他の参考資料

### 関連資料

| 関連項目           | マニュアル タイトル                                   |
|----------------|----------------------------------------------|
| Cisco IOS コマンド | Cisco IOS Master Commands List, All Releases |
| セキュアシェルの設定     | 『セキュアシェルコンフィギュレーションガイド』                      |
| セキュリティコマンド     | Cisco IOS Security Command Reference         |

### シスコのテクニカル サポート

| 説明                                                                                                    | リンク                                               |
|----------------------------------------------------------------------------------------------------|---------------------------------------------------|
| 右のURLにアクセスして、シスコのテクニカ<br>ルサポートを最大限に活用してください。こ<br>れらのリソースは、ソフトウェアをインストー<br>ルして設定したり、シスコの製品やテクノロ<br>ジーに関する技術的問題を解決したりするた<br>めに使用してください。このWebサイト上の<br>ツールにアクセスする際は、Cisco.comのログ<br>インID およびパスワードが必要です。 | http://www.cisco.com/cisco/web/support/index.html |

### 関連資料

| 関連項目           | マニュアル タイトル                                   |
|----------------|----------------------------------------------|
| Cisco IOS コマンド | Cisco IOS Master Commands List, All Releases |
| セキュアシェルの設定     | 『セキュアシェルコンフィギュレーションガイド』                      |
| セキュリティコマンド     | Cisco IOS Security Command Reference         |

### 標準

| 標準                                | タイト<br>ル |
|-----------------------------------|----------|
| この機能がサポートする新しい規格または変更された規格はありません。 |          |

### MIB

| MB | MIBのリンク                                                                                                    |
|----|----------------------------------------------------------------------------------------------------|
| なし | 選択したプラットフォーム、Cisco ソフトウェア リリース、およびフィーチャ セットの<br>MIB を検索してダウンロードする場合は、次の URL にある Cisco MIB Locator を使用し<br>ます。<br>http://www.cisco.com/go/mibs |

### RFC

| RFC | タイト<br>ル |  |
|-----|----------|--|
| なり  |          |  |
|     |          |  |

## シスコのテクニカル サポート

| 説明                                                                                                    | リンク                                               |
|----------------------------------------------------------------------------------------------------|---------------------------------------------------|
| 右のURLにアクセスして、シスコのテクニカ<br>ルサポートを最大限に活用してください。こ<br>れらのリソースは、ソフトウェアをインストー<br>ルして設定したり、シスコの製品やテクノロ<br>ジーに関する技術的問題を解決したりするた<br>めに使用してください。このWebサイト上の<br>ツールにアクセスする際は、Cisco.comのログ<br>イン ID およびパスワードが必要です。 | http://www.cisco.com/cisco/web/support/index.html |

## リバース SSH 拡張の機能情報

次の表に、このモジュールで説明した機能に関するリリース情報を示します。この表は、ソフ トウェア リリース トレインで各機能のサポートが導入されたときのソフトウェア リリースだ けを示しています。その機能は、特に断りがない限り、それ以降の一連のソフトウェアリリー スでもサポートされます。

プラットフォームのサポートおよびシスコ ソフトウェア イメージのサポートに関する情報を 検索するには、Cisco Feature Navigator を使用します。Cisco Feature Navigator にアクセスするに は、www.cisco.com/go/cfn に移動します。Cisco.com のアカウントは必要ありません。

| 機能名             | リリー<br>ス | 機能情報                                                                                                    |
|-----------------|----------|----------------------------------------------------------------------------------------------------|
| リバース SSH 拡<br>張 |          | セキュアシェル (SSH) のバージョン1と2に対してサポートさ<br>れているリバース SSH 拡張機能は、SSH を有効にしなければな<br>らない端末または補助回線ごとに別々の回線を設定する必要がな<br>いようにリバース SSH を設定する代替手段を提供します。この<br>機能は、ロータリー グループの制限も排除します。<br>次のコマンドが導入されました:ssh。 |

#### 表 1: リバース SSH 拡張の機能情報

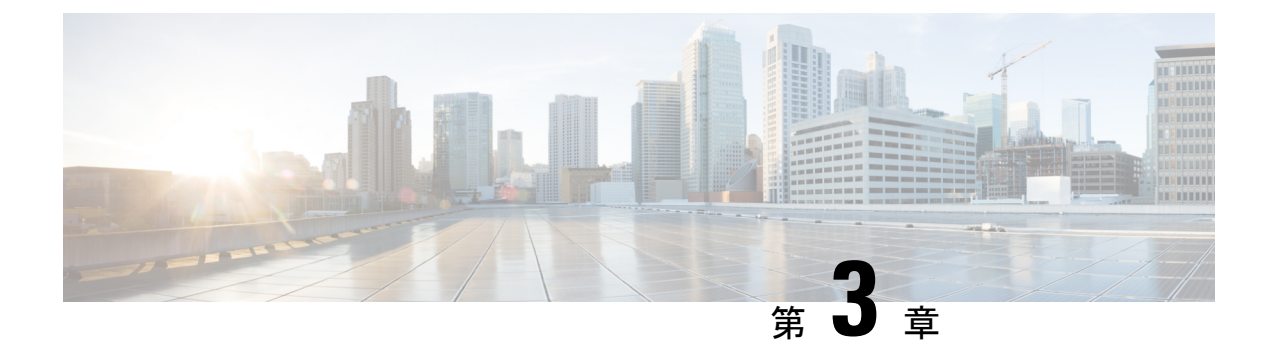

## セキュアコピー

セキュア コピー (SCP) 機能は、ルータ設定またはルータ イメージ ファイルをコピーするセ キュアで認証された方法を提供します。SCP は、セキュア シェル (SSH) 、アプリケーショ ン、および Berkeley r ツールのセキュアな代替手段を提供するプロトコルに依存します。

- ・セキュアコピーの前提条件 (13ページ)
- ・セキュアコピーのパフォーマンス向上に関する制限事項(13ページ)
- Secure Copy に関する情報 (14 ページ)
- SCP の設定方法 (14 ページ)
- ・セキュアコピーの設定例 (16ページ)
- その他の参考資料 (17 ページ)
- セキュア コピーの機能情報 (18ページ)
- •用語集(19ページ)

## セキュアコピーの前提条件

- •SCPを有効にする前に、ルータ上でSSH、認証、および認可を正しく設定する必要があります。
- SCP は SSH を使用してセキュアな転送を実行するため、ルータには RSA キーのペアが必要です。

## セキュアコピーのパフォーマンス向上に関する制限事項

- ・ウィンドウサイズの増加は、主に SCP 操作に対してのみ使用する必要があります。
- プラットフォームのタイプによっては、ウィンドウサイズが最大の場合に CPU 使用率が 高くなることがあります。
- ・万一に備えて、デフォルトサイズの4倍まで増やすことができます。

### Secure Copy に関する情報

### SCP の機能

SCP は一連の Berkeley の r-tools に基づいて設計されているため、その動作内容は、SCP が SSH のセキュリティに対応している点を除けば、Remote Copy Protocol (RCP) と類似しています。 加えて、SCP は、ユーザが正しい権限レベルを持っていることをルータ上で判断できるよう に、認証、許可、アカウンティング (AAA) 許可を設定する必要があります。

SCPを使用すると、適切な許可を得たユーザは、copyコマンドを使用して、Cisco IOS XEファイルシステム(IFS)内に存在する任意のファイルをルータとやり取りすることができます。 許可された管理者はワークステーションからこの操作を実行することもできます。

## SCP の設定方法

### SCP の設定

Cisco ルータを有効にして、SCP サーバ側機能用に設定するには、次の手順を実行します。

#### 手順の概要

- 1. enable
- 2. configure terminal
- 3. aaa new-model
- **4.** aaa authentication login {default | *list-name*} method1[method2...]
- **5.** aaa authorization {network | exec | commands *level* | reverse-access | configuration} {default | *list-name*} [method1 [method2...]]
- 6. username name [privilege level] { password encryption-type encrypted-password }
- 7. ip scp server enable

#### 手順の詳細

|       | コマンドまたはアクション               | 目的                                         |
|-------|----------------------------|--------------------------------------------|
| ステップ1 | enable                     | 特権 EXEC モードをイネーブルにします。                     |
|       | 例:                         | <ul> <li>・パスワードを入力します(要求された場合)。</li> </ul> |
|       | Router> enable             |                                            |
| ステップ2 | configure terminal         | グローバル コンフィギュレーション モードを開始                   |
|       | 例:                         | します。                                       |
|       | Router# configure terminal |                                            |

|       | コマンドまたはアクション                                                                                                    | 目的                                                                                                    |
|-------|----------------------------------------------------------------------------------------------------|----------------------------------------------------------------------------------------------------|
| ステップ3 | aaa new-model                                                                                                    | ログイン時の AAA 認証を設定します。                                                                                                    |
|       | 例:                                                                                                    |                                                                                                    |
|       | Router (config)# aaa new-model                                                                                                |                                                                                                    |
| ステップ4 | <b>aaa authentication login</b> { <b>default</b>   <i>list-name</i> } <i>method1</i> [ <i>method2</i> ]                       | AAA アクセス コントロール システムをイネーブル<br>にします。                                                                                                    |
|       | 例:                                                                                                    |                                                                                                    |
|       | Router (config)# aaa authentication login default<br>group tacacs+                                                            |                                                                                                    |
| ステップ5 | aaa authorization {network   exec   commands <i>level</i>  <br>reverse-access   configuration } {default   <i>list-name</i> } | ネットワークへのユーザ アクセスを制限するパラ<br>メータを設定します。                                                                                                    |
|       | [method1 [method2]]<br>例:<br>Router (config)# aaa authorization exec default<br>group tacacs+                                 | <ul> <li>(注) The exec キーワードは、認可を実行して<br/>ユーザが EXEC シェルの実行を許可されて<br/>いるかどうかを判断します。したがって、<br/>SCPを設定するときにこのキーワードを使<br/>用する必要があります。</li> </ul> |
| ステップ6 | <b>username</b> name [ <b>privilege</b> level] { <b>password</b> encryption-type encrypted-password}                          | ユーザ名をベースとした認証システムを構築しま<br>す。                                                                                                    |
|       | 例:<br>Router (config)# username superuser privilege 2<br>password 0 superpassword                                             | <ul> <li>(注) TACACS+やRADIUSなどのネットワーク<br/>ベースの認証メカニズムが設定されている<br/>場合は、この手順を省略できます。</li> </ul>                                                |
| ステップ1 | ip scp server enable                                                                                                    | SCP サーバ側機能を有効にします。                                                                                                    |
|       | 例:                                                                                                    |                                                                                                    |
|       | Router (config)# ip scp server enable                                                                                         |                                                                                                    |

## SCPの確認

SCP サーバ側機能を確認するには、次の手順を実行します。

手順の概要

- 1. enable
- 2. show running-config

#### 手順の詳細

|       | コマンドまたはアクション                | 目的                                        |
|-------|-----------------------------|-------------------------------------------|
| ステップ1 | enable                      | 特権 EXEC モードをイネーブルにします。                    |
|       | 例:                          | <ul> <li>パスワードを入力します(要求された場合)。</li> </ul> |
|       | Router> enable              |                                           |
| ステップ2 | show running-config         | SCP サーバ側機能を確認します。                         |
|       | 例:                          |                                           |
|       | Router# show running-config |                                           |

## SCP のトラブルシューティング

手順の概要

- 1. enable
- 2. debug ip scp

#### 手順の詳細

|       | コマンドまたはアクション         | 目的                     |
|-------|----------------------|------------------------|
| ステップ1 | enable               | 特権 EXEC モードをイネーブルにします。 |
|       | 例:                   | ・パスワードを入力します(要求された場合)。 |
|       | Router> enable       |                        |
| ステップ2 | debug ip scp         | SCP 認証問題を解決します。        |
|       | 例:                   |                        |
|       | Router# debug ip scp |                        |

## セキュアコピーの設定例

### ローカル認証を使用した SCP サーバ側の設定例

次の例は、SCPのサーバ側機能の設定方法を示しています。この例では、ローカルに定義され たユーザ名とパスワードを使用します。

! AAA authentication and authorization must be configured properly for SCP to work. aaa new-model aaa authentication login default local

```
aaa authorization exec default local
username tiger privilege 15 password 0 lab
! SSH must be configured and functioning properly.
ip ssh time-out 120
ip ssh authentication-retries 3
ip scp server enable
```

### ネットワークベース認証を使用した SCP サーバ側の設定例

次の例は、ネットワークベースの認証メカニズムを使用した SCP のサーバ側機能の設定方法 を示しています。

```
! AAA authentication and authorization must be configured properly for SCP to work.
aaa new-model
aaa authentication login default group tacacs+
aaa authorization exec default group tacacs+
! SSH must be configured and functioning properly.
ip ssh time-out 120
ip ssh authentication-retries 3
ip scp server enable
```

## その他の参考資料

#### 関連資料

| 関連項目                                                                    | マニュアル タイトル                                      |
|-------------------------------------------------------------------------|-------------------------------------------------|
| Cisco IOS コマンド                                                          | Cisco IOS Master Commands List, All Releases    |
| セキュリティコマンド:コマンド構文の詳<br>細、コマンドモード、コマンド履歴、デ<br>フォルト設定、使用上のガイドライン、お<br>よび例 |                                                 |
| セキュアシェル                                                                 | セキュア シェルおよびセキュア シェル バージョ<br>ン 2 サポート設定の機能モジュール。 |
| 認証と認可の設定                                                                | 認証設定、認可設定、およびアカウンティング設<br>定の機能モジュール。            |

#### 標準

| 標<br>準 | タイト<br>ル |
|--------|----------|
| な      |          |
| L      |          |

#### MIB

| MIB | MIB のリンク                                               |
|-----|--------------------------------------------------------|
|     |                                                        |
| な   | 選択したプラットフォーム、Cisco ソフトウェア リリース、およびフィーチャ セットの           |
| L   | MIB を検索してダウンロードする場合は、次の URL にある Cisco MIB Locator を使用し |
|     | ます。                                                    |
|     | http://www.cisco.com/go/mibs                           |

#### RFC

| RFC                                        | タイト<br>ル |
|--------------------------------------------|----------|
| この機能によりサポートされた新規 RFC または改訂 RFC はありません。またこの |          |
| 機能による既存 RFC のサポートに変更はありません。                |          |

#### テクニカル サポート

| 説明                                                                                                    | リンク                                               |
|----------------------------------------------------------------------------------------------------|---------------------------------------------------|
| 右のURLにアクセスして、シスコのテクニカ<br>ルサポートを最大限に活用してください。こ<br>れらのリソースは、ソフトウェアをインストー<br>ルして設定したり、シスコの製品やテクノロ<br>ジーに関する技術的問題を解決したりするた<br>めに使用してください。このWebサイト上の<br>ツールにアクセスする際は、Cisco.comのログ<br>イン ID およびパスワードが必要です。 | http://www.cisco.com/cisco/web/support/index.html |

## セキュアコピーの機能情報

次の表に、このモジュールで説明した機能に関するリリース情報を示します。この表は、ソフ トウェア リリース トレインで各機能のサポートが導入されたときのソフトウェア リリースだ けを示しています。その機能は、特に断りがない限り、それ以降の一連のソフトウェアリリー スでもサポートされます。

プラットフォームのサポートおよびシスコ ソフトウェア イメージのサポートに関する情報を 検索するには、Cisco Feature Navigator を使用します。Cisco Feature Navigator にアクセスするに は、www.cisco.com/go/cfn に移動します。Cisco.com のアカウントは必要ありません。

| 機能名     | リリース                        | 機能の設定情報                                                                                                    |
|---------|-----------------------------|----------------------------------------------------------------------------------------------------|
| セキュアコピー | Cisco IOS XE<br>Release 2.1 | セキュアコピー (SCP) 機能は、ルータ設定またはルータイ<br>メージファイルをコピーするセキュアで認証された方法を提<br>供します。SCPは、セキュアシェル (SSH) 、アプリケーショ<br>ン、およびBerkeleyrツールのセキュアな代替手段を提供する<br>プロトコルに依存します。 |
|         |                             | この機能は、Cisco IOS XE Release2.1 で、Cisco ASR 1000 シ<br>リーズアグリゲーションサービスルータに導入されました。                                                                       |
|         |                             | 次のコマンドが導入または変更されました : debug ip scp、ip scp server enable。                                                                                              |

| 表 | 2: | セ | キ | 그 | ア | $\square$ | ピー | の機能情報 |
|---|----|---|---|---|---|-----------|----|-------|
|---|----|---|---|---|---|-----------|----|-------|

## 用語集

AAA:認証、許可、およびアカウンティングセキュリティサービスのフレームワークであり、 ユーザの身元確認(認証)、リモートアクセスコントロール(許可)、課金、監査、および レポートに使用するセキュリティサーバ情報の収集と送信(アカウンティング)の方式を定め ています。

rcp: リモート コピーセキュリティをリモート シェル (Berkeley r ツール スイート) に依存し ている rcp は、ルータ イメージやスタートアップ コンフィギュレーションなどのファイルを ルータとやり取りします。

SCP:セキュアコピーセキュリティをSSHに依存しているSCP サポートは、Cisco IOS XE ファイルシステム内のあらゆるもののセキュアで認証されたコピーを可能にします。SCP は rcp から派生したものです。

SSH: セキュア シェルBerkeley r ツールのセキュアな代替手段を提供するアプリケーションと プロトコル。プロトコルは標準の暗号メカニズムを使用してセッションの安全を確保します。 アプリケーションは Berkeley の rexec および rsh ツールと同様に使用できます。SSH バージョ ン1は Cisco IOS XE ソフトウェアに実装されています。 用語集

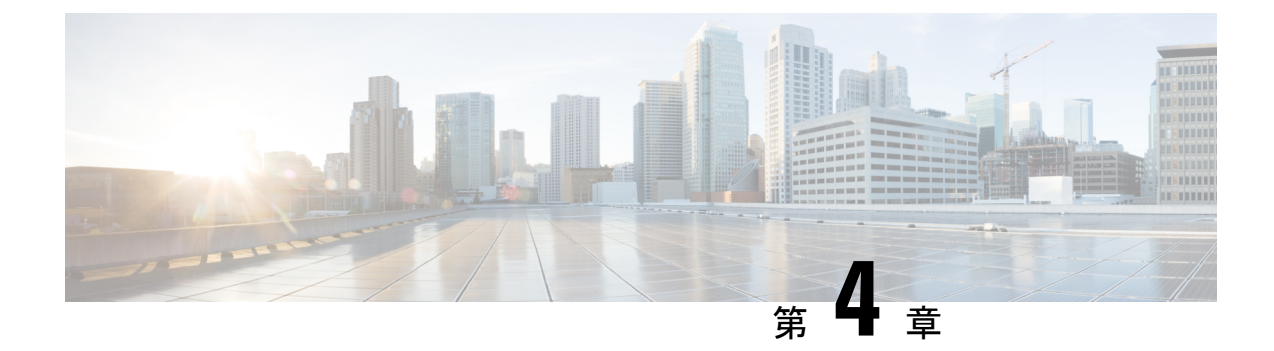

## セキュア シェル バージョン2 サポート

セキュアシェルバージョン2サポート機能で、セキュアシェル(SSH)バージョン2を設定 できます(SSHバージョン1サポートは、以前のシスコソフトウェアリリースに実装されて いました)。SSHは、信頼性の高いトランスポート層の上部で実行され、強力な認証機能と暗 号化機能を提供します。SSHでは、信頼できる転送として定義されているのはTCPのみです。 SSHで、ネットワーク上の他のコンピュータに安全にアクセスしたり、コマンドを安全に実行 できます。SSHとともに提供されるセキュアコピープロトコル(SCP)機能で、ファイルを 安全に転送できます。

- •機能情報の確認 (21ページ)
- ・セキュア シェル バージョン 2 サポートの前提条件 (22 ページ)
- セキュア シェル バージョン 2 サポートの制約事項 (22 ページ)
- セキュアシェルバージョン2サポートに関する情報(23ページ)
- ・セキュアシェルバージョン2サポートの設定方法(26ページ)
- ・セキュアシェルバージョン2サポートの設定例(41ページ)
- ・セキュアシェルバージョン2サポートの追加情報(46ページ)
- セキュア シェル バージョン 2 サポートの機能情報 (47 ページ)

### 機能情報の確認

ご使用のソフトウェアリリースでは、このモジュールで説明されるすべての機能がサポートされているとは限りません。最新の機能情報および警告については、「Bug Search Tool」およびご使用のプラットフォームおよびソフトウェアリリースのリリースノートを参照してください。このモジュールで説明される機能に関する情報、および各機能がサポートされるリリースの一覧については、機能情報の表を参照してください。

プラットフォームのサポートおよびシスコ ソフトウェア イメージのサポートに関する情報を 検索するには、Cisco Feature Navigator を使用します。Cisco Feature Navigator にアクセスするに は、www.cisco.com/go/cfn に移動します。Cisco.com のアカウントは必要ありません。

## セキュア シェル バージョン2 サポートの前提条件

- SSHを設定する前に、ご使用のデバイスに必要なイメージがロードされていることを確認 します。SSHサーバには、ご使用のリリースに応じた k9 (Triple Data Encryption Standard [3DES]) ソフトウェアイメージが必要です。
- SSH バージョン 2 をサポートする SSH リモート デバイスを使用する必要があります。また、シスコ デバイスに接続する必要があります。
- SCPは、認証、認可、およびアカウンティング(AAA)によって正しく機能します。そのため、SSHサーバで Secure Copy Protocol が有効になるようにデバイスで AAA を設定する必要があります。

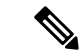

(注) SSH バージョン2サーバとSSH バージョン2クライアントは、ご使用のリリースに応じてシスコソフトウェアでサポートされます(SSH クライアントはSSH バージョン1プロトコルとSSH バージョン2プロトコルの両方を実行します。SSH クライアントは、ご使用のリリースに応じて k8 および k9 イメージの両方でサポートされます)。

ソフトウェアイメージのダウンロードに関する情報については、『*Cisco IOS Configuration Fundamentals* コンフィギュレーションガイド』を参照してください。

## セキュアシェルバージョン2サポートの制約事項

- セキュア シェル (SSH) サーバと SSH クライアントは、Triple Data Encryption Standard (3DES) ソフトウェアイメージでサポートされます。
- サポートされるアプリケーションは、実行シェル、remote コマンドの実行、Secure Copy Protocol (SCP)のみです。
- Rivest、Shamir、および Adleman (RSA) キー生成は SSH サーバ側の要件です。SSH クラ イアントとして動作するデバイスは、RSA キーを生成する必要がありません。
- •RSA キーペアのサイズは、768 ビット以上である必要があります。
- •次の機能はサポートされていません。
  - •ポートフォワーディング。
  - Compression

## セキュア シェル バージョン2 サポートに関する情報

### SSH バージョン2

セキュア シェル バージョン 2 サポート機能で、SSH バージョン 2 を設定できます。

SSH バージョン2サーバの設定は、SSH バージョン1の設定と同様です。ip ssh version コマンドは、設定する SSH バージョンを定義します。このコマンドを設定しない場合、デフォルトで SSH は互換モードで実行されます。バージョン1とバージョン2両方の接続が利用できます。

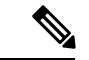

(注) SSHバージョン1は、標準として定義されていないプロトコルです。未定義のプロトコル(バージョン1)にデバイスがフォールバックしないようにするには、ip ssh version コマンドを使用してバージョン2を指定する必要があります。

ip ssh rsa keypair-name コマンドを使用すると、設定した Rivest、Shamir、および Adleman (RSA) キーを使用して SSH 接続を実行できます。すでに、SSH は生成済みの最初の RSA キーにリンクされています(つまり、最初の RSA キーペアが生成された時点で SSH はイネー ブルになっています)。この動作は存在していますが、ip ssh rsa keypair-name コマンドを使 用してこの動作を行わないようにすることができます。ip ssh rsa keypair-name コマンドをキー ペアの名前を指定して設定すると、SSH は、キー ペアが存在する場合に有効になるか、キー ペアを後で作成する場合は後から有効になります。このコマンドを使用して SSH をイネーブ ルにする場合、Cisco ソフトウェアの SSH バージョン1では必要な、ホスト名とドメイン名を 設定を設定する必要はありません。

(注) ログインバナーはSSHバージョン2でサポートされますが、セキュアシェルバージョン1で はサポートされません。

### セキュア シェル バージョン2の機能拡張

SSH バージョン2の機能拡張には、Virtual Routing and Forwarding (VRF) -Aware SSH、SSH デ バッグ機能拡張、およびDiffie-Hellman (DH) グループ交換のサポートなどの追加機能がいく つか含まれています。

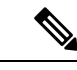

(注) VRF-Aware SSH 機能は、ご使用のリリースに応じてサポートされます。

Cisco SSH 実装では従来、768 ビット絶対値が使用されていましたが、DH グループ 14 (2048 ビット)およびグループ 16 (4096 ビット)暗号化アプリケーションに対応するため、より大

きなキーサイズの必要性が高まり、優先 DH グループを確立するクライアントとサーバ間の メッセージ交換が必要になっています。ip ssh dh min size コマンドは、SSH サーバ上のモジュ ラスサイズを設定します。これに加え、ssh コマンドが拡張され、SSH クライアント側のクラ イアントの VRF インスタンス名を IP アドレスとともに使用して、正しいルーティングテーブ ルを検索し、接続を確立する機能に、VRF 認識が追加されました。

SSH debug コマンドが修正され、デバッグが拡張されました。debug ip ssh コマンドは、デバッ グプロセスを簡素化するために拡張されました。デバッグプロセスを簡素化する前、このコ マンドでは、明確に必要かどうかに関係なく SSH に関連するすべてのデバッグメッセージが 印刷されました。この動作は依然として存在しますが、debug ip ssh コマンドをキーワードを 指定して設定した場合、メッセージはキーワードで指定した情報に制限されます。

### セキュア シェルバージョン2の RSA キーに関する機能拡張

Cisco SSH バージョン2は、キーボードインタラクティブ認証方式およびパスワードベースの 認証方式をサポートしています。RSA キーの SSH バージョン2 拡張機能は、クライアントと サーバ向けの RSA ベースの公開キー認証もサポートしています。

ユーザ認証: RSAベースのユーザ認証では、各ユーザに関連付けられている秘密キー/公開キー のペアを認証に使用します。ユーザは秘密キー/公開キーのペアをクライアントで生成し、公 開キーを Cisco SSH サーバで設定して、認証を完了します。

クレデンシャルの確立を試行する SSH ユーザは、秘密キーを使用して暗号化された署名を提示します。署名とユーザの公開キーは、認証のために SSH サーバに送信されます。SSH サーバでは、ユーザから提示された公開キーに対してハッシュを計算します。ハッシュは、サーバに一致するエントリがあるかどうかを判断するために使用されます。一致が見つかった場合、RSAベースのメッセージ検証が公開キーを使用して実行されます。その結果、暗号化されたシグニチャに基づいて、ユーザのアクセスは認証されるか拒否されます。

サーバ認証:SSH セッションの確立中に、Cisco SSH クライアントは、キー交換フェーズ中に 使用できるサーバホスト キーを使用して、SSH サーバを認証します。SSH サーバ キーは、 SSH サーバの識別に使用されます。これらのキーはSSH がイネーブルになるときに作成され、 クライアント側で設定する必要があります。

サーバ認証の場合、Cisco SSH クライアントが各サーバにホスト キーを割り当てる必要があり ます。クライアントがサーバとの間で SSH セッションを確立しようとすると、クライアント はキー交換メッセージの一部として、サーバの署名を受信します。厳密なホストキーのチェッ クフラグがクライアント側でイネーブルの場合、そのサーバに対応するホスト キーエントリ があるかどうかがクライアントで確認されます。一致が見つかると、クライアントはサーバホ ストキーを使用して署名の検証を試行します。サーバの認証に成功すると、セッションの確立 処理は続行します。失敗すると、処理は終了し、「Server Authentication Failed」というメッセー ジが表示されます。

(注) 公開キーをサーバで格納する際、メモリを使用します。したがって、SSHサーバで設定できる 公開キーの数は、1ユーザに最大2つの公開キーを作成した場合10ユーザ分に限られます。

(注) シスコサーバはRSAベースのユーザ認証をサポートしていますが、シスコクライアントは認 証方式として公開キーを提案できません。RSAベースの認証に対するオープンなSSHクライ アントからの要求をCiscoサーバが受信した場合、サーバは認証要求を受け入れます。

(注) サーバ認証の場合、サーバの RSA 公開キーを手動で設定し、Cisco SSH クライアント側で ip ssh stricthostkeycheck コマンドを設定します。

### SNMP トラップ生成

ご使用のリリースに応じて、簡易ネットワーク管理プロトコル(SNMP)トラップは、トラッ プが有効で SNMP デバッグがオンになっている場合、SSH セッションが終了した際に自動的 に生成されます。SNMP トラップの有効化に関する情報については、『SNMP Configuration Guide』の「Configuring SNMP Support」モジュールを参照してください。

snmp-server host コマンドを設定する場合、IP アドレスは、SSH(telnet)クライアントがあり、SSH サーバへの IP 接続が可能な PC のアドレスにする必要があります。

また、debug snmp packet コマンドを使用して SNMP デバッグを有効にし、トラップを表示す る必要があります。トラップ情報には、送信バイト数や SSH セッションで使用されたプロト コルなどの情報が含まれます。

### SSH キーボード インタラクティブ認証

SSH キーボードインタラクティブ認証機能は、SSH での汎用メッセージ認証とも呼ばれ、異なる種類の認証メカニズムを実装するために使用できる方式です。基本的に、現在サポートされている、ユーザの入力のみが必要な認証方式はすべて、この機能で実行することができます。この機能は自動的にイネーブルになります。

次の方式がサポートされています。

- Password
- ・サーバが送信するチャレンジに応答する番号またはストリングを印刷する SecurID および ハードウェアトークン
- •プラグイン可能な認証モジュール (PAM)
- •S/KEY (およびその他の使い捨てキー)

<sup>(</sup>注)

自動的に有効化された SSH キーボード インタラクティブ認証機能のさまざまなシナリオの例 については、「例:SSH キーボードインタラクティブ認証 (42 ページ)」を参照してくださ い。

## セキュア シェル バージョン2 サポートの設定方法

### ホスト名およびドメイン名を使用した SSH バージョン2のデバイス設 定

手順の概要

- 1. enable
- **2**. configure terminal
- 3. hostname name
- 4. ip domain-name name
- 5. crypto key generate rsa
- 6. ip ssh [time-out seconds | authentication-retries integer]
- **7.** ip ssh version [1 | 2]
- 8. exit

#### 手順の詳細

|       | コマンドまたはアクション                                  | 目的                                        |
|-------|-----------------------------------------------|-------------------------------------------|
| ステップ1 | enable                                        | 特権 EXEC モードをイネーブルにします。                    |
|       | 例:                                            | <ul> <li>パスワードを入力します(要求された場合)。</li> </ul> |
|       | Device> enable                                |                                           |
| ステップ2 | configure terminal                            | グローバル コンフィギュレーション モードを開始                  |
|       | 例:                                            | します。                                      |
|       | Device# configure terminal                    |                                           |
| ステップ3 | hostname name                                 | デバイスのホスト名を設定します。                          |
|       | 例:                                            |                                           |
|       | Device(config)# hostname cisco7200            |                                           |
| ステップ4 | ip domain-name name                           | デバイスのドメイン名を設定します。                         |
|       | 例:                                            |                                           |
|       | cisco7200(config)# ip domain-name example.com |                                           |

|               | コマンドまたはアクション                                                                     | 目的                                          |
|---------------|----------------------------------------------------------------------------------|---------------------------------------------|
| ステップ5         | crypto key generate rsa                                                          | ローカルおよびリモート認証用に SSH サーバをイ                   |
|               | 例:                                                                               | ネーブルにします。                                   |
|               | cisco7200(config)# crypto key generate rsa                                       |                                             |
| ステップ6         | <b>ip ssh</b> [ <b>time-out</b> seconds   <b>authentication-retries</b> integer] | (任意)デバイス上でSSH制御変数を設定します。                    |
|               | 例:                                                                               |                                             |
|               | cisco7200(config)# ip ssh time-out 120                                           |                                             |
| ステップ <b>1</b> | ip ssh version [1   2]                                                           | (任意)デバイスで実行する SSH のバージョンを指                  |
|               | 例:                                                                               | 定します。                                       |
|               | cisco7200(config)# ip ssh version 1                                              |                                             |
| ステップ8         | exit                                                                             | グローバル コンフィギュレーション モードを終了                    |
|               | 例:                                                                               | し、特権 EXEC モードを開始します。                        |
|               | cisco7200(config)# exit                                                          | ・デフォルトホストに戻るには、 no hostname コ<br>マンドを使用します。 |

## RSA キーペアを使用した SSH バージョン2のデバイス設定

### ステップ1 enable

例:

Device> enable

特権 EXEC モードをイネーブルにします。

・パスワードを入力します(要求された場合)。

### ステップ2 configure terminal

#### 例:

Device# configure terminal グローバル コンフィギュレーション モードを開始します。

ステップ3 ip ssh rsa keypair-name keypair-name

#### 例:

Device(config)# ip ssh rsa keypair-name sshkeys

SSH に使用する RSA キーペアを指定します。

(注) シスコ デバイスには複数の RSA キーペアを設定できます。

#### ステップ4 crypto key generate rsa usage-keys label key-label modulus modulus-size

#### 例:

Device(config)# crypto key generate rsa usage-keys label sshkeys modulus 768

デバイスでローカルおよびリモート認証を行う SSH サーバを有効にします。

•SSH バージョン2では、絶対サイズは768 ビット以上である必要があります。

(注) RSA キーペアを削除するには、crypto key zeroize rsa コマンドを使用します。RSA キーペアを削除すると、SSH サーバは自動的に無効になります。

ステップ5 ip ssh [time-out seconds | authentication-retries integer]

#### 例:

Device(config)# ip ssh time-out 12

デバイス上で SSH 制御変数を設定します。

#### ステップ6 ip ssh version 2

例:

Device(config)# ip ssh version 2 デバイスで実行する SSH のバージョンを指定します。

#### ステップ7 exit

例:

Device(config) # exit

グローバルコンフィギュレーションモードを終了し、特権 EXECモードを開始します。

### RSA ベースのユーザ認証を実行するための Cisco SSH サーバの設定

ステップ1 enable

例:

Device> enable

特権 EXEC モードをイネーブルにします。

・パスワードを入力します(要求された場合)。
### ステップ2 configure terminal

#### 例:

Device# configure terminal

グローバル コンフィギュレーション モードを開始します。

ステップ3 hostname name

例:

Device(config) # hostname host1

ホスト名を指定します。

### ステップ4 ip domain-name name

### 例:

host1(config) # ip domain-name name1

Cisco ソフトウェアで使用するデフォルトのドメイン名を定義し、不完全なホスト名のドメインを補完します。

### ステップ5 crypto key generate rsa

例:

host1(config)# crypto key generate rsa

RSA キーペアを生成します。

### ステップ6 ip ssh pubkey-chain

### 例:

host1(config)# ip ssh pubkey-chain

SSH サーバ上のユーザおよびサーバ認証用に SSH-RSA キーを設定し、公開キー コンフィギュレーショ ンモードを開始します。

・サーバに保存されているRSA公開キーが、クライアントに保存されている公開キーと秘密キーのペアを使用して検証されると、ユーザ認証は成功です。

### ステップ7 username username

例:

host1(conf-ssh-pubkey) # username user1

SSH ユーザ名を設定し、公開キー ユーザ コンフィギュレーション モードを開始します。

### ステップ8 key-string

host1(conf-ssh-pubkey-user)# key-string

リモート ピアの RSA 公開キーを指定し、公開キー データ コンフィギュレーション モードを開始します。

- (注) オープン SSH クライアントから(言い換えると.ssh/id\_rsa.pub ファイルから)公開キー値を取 得できます。
- ステップ9 key-hash key-type key-name

例:

host1(conf-ssh-pubkey-data)# key-hash ssh-rsa key1

(任意) SSH キー タイプとバージョンを指定します。

- ・秘密キー/公開キーペアの設定では、キータイプをssh-rsaにする必要があります。
- key-string コマンドが設定されている場合に限りこの手順は任意です。
- key-string コマンドと key-hash コマンドのいずれかを設定する必要があります。
- (注) 公開キーストリングのハッシュを計算するには、ハッシュ処理ソフトウェアを使用します。また、別のシスコデバイスからハッシュ値をコピーすることもできます。初めて公開キーデータを入力する場合、key-stringコマンドを使用して公開キーデータを入力することを推奨します。

#### ステップ10 end

例:

host1(conf-ssh-pubkey-data)# end

公開キー データ コンフィギュレーション モードを終了し、特権 EXEC モードに戻ります。

・デフォルトホストに戻るには、 no hostname コマンドを使用します。

### RSA ベースのサーバ認証を実行するための Cisco IOS SSH サーバの設定

ステップ1 enable

例:

Device> enable

特権 EXEC モードをイネーブルにします。

パスワードを入力します(要求された場合)。

#### ステップ2 configure terminal

### 例:

Device# configure terminal

グローバル コンフィギュレーション モードを開始します。

ステップ**3 hostname** name

### 例:

Device(config) # hostname host1

ホスト名を指定します。

ステップ4 ip domain-name name

### 例:

host1(config)# ip domain-name name1

Cisco ソフトウェアで使用するデフォルトのドメイン名を定義し、不完全なホスト名のドメインを補完します。

ステップ5 crypto key generate rsa

#### 例:

hostl(config)# crypto key generate rsa RSA キー ペアを生成します。

ステップ6 ip ssh pubkey-chain

例:

host1(config)# ip ssh pubkey-chain

SSH サーバ上のユーザおよびサーバ認証用に SSH-RSA キーを設定し、公開キー コンフィギュレーショ ンモードを開始します。

### ステップ7 server server-name

### 例:

host1(conf-ssh-pubkey)# server server1

デバイスでの公開キー認証について SSH サーバを有効にし、公開キー サーバ コンフィギュレーション モードを開始します。

### ステップ8 key-string

### 例:

host1(conf-ssh-pubkey-server)# key-string

リモート ピアの RSA 公開キーを指定し、公開キー データ コンフィギュレーション モードを開始しま す。 (注) オープン SSH クライアントから(言い換えると.ssh/id\_rsa.pub ファイルから)公開キー値を取 得できます。

### ステップ9 exit

例:

host1(conf-ssh-pubkey-data)# exit

公開キー データ コンフィギュレーション モードを終了し、公開キー サーバ コンフィギュレーション モードを開始します。

#### ステップ10 key-hash key-type key-name

#### 例:

host1(conf-ssh-pubkey-server)# key-hash ssh-rsa key1

(任意) SSH キー タイプとバージョンを指定します。

- ・秘密キー/公開キーペアの設定では、キータイプをssh-rsaにする必要があります。
- ・key-string コマンドが設定されている場合に限りこの手順は任意です。
- key-string コマンドと key-hash コマンドのいずれかを設定する必要があります。
- (注) 公開キーストリングのハッシュを計算するには、ハッシュ処理ソフトウェアを使用します。また、別のシスコデバイスからハッシュ値をコピーすることもできます。初めて公開キーデータを入力する場合、key-stringコマンドを使用して公開キーデータを入力することを推奨します。

### ステップ11 end

#### 例:

host1(conf-ssh-pubkey-server)# end

公開キーサーバコンフィギュレーションモードを終了し、特権 EXECモードに戻ります。

### ステップ12 configure terminal

#### 例:

host1# configure terminal

グローバル コンフィギュレーション モードを開始します。

### ステップ13 ip ssh stricthostkeycheck

### 例:

host1(config)# ip ssh stricthostkeycheck

サーバ認証が実行されることを確認します。

・障害が発生すると、接続は終了します。

・デフォルトホストに戻るには、no hostname コマンドを使用します。

### リモート デバイスとの暗号化セッションの開始

(注) 接続するデバイスは、シスコ ソフトウェアでサポートされる暗号化アルゴリズムを備えたセキュアシェル(SSH)サーバをサポートしている必要があります。また、デバイスを有効にする必要はありません。SSH はディセーブル モードで実行できます。

ssh [-v {1 | 2} | -c {aes128-ctr | aes192-ctr | aes256-ctr | aes128-cbc | 3des | aes192-cbc | aes256-cbc } | -l user-id | -l user-id:vrf-name number ip-address ip-address | -l user-id:rotary number ip-address | -m {hmac-md5-128 | hmac-md5-96 | hmac-sha1-160 | hmac-sha1-96 } | -o number of password prompts n | -p port-num] {ip-addr | hostname} [command | -vrf]

### 例:

```
Device# ssh -v 2 -c aes256-ctr -m hmac-sha1-96 -l user2 10.76.82.24
リモート ネットワーク デバイスとの暗号化されたセッションを開始します。
```

### トラブルシューティングのヒント

**ip ssh version** コマンドは、SSH の設定のトラブルシューティングに使用できます。バージョン を変更することによって、問題がある SSH バージョンを特定できます。

### SSH サーバでのセキュア コピー プロトコルの有効化

(注) 次のタスクでは、SCP のサーバ側機能を設定します。このタスクは、デバイスでリモートの ワークステーションからファイルを安全にコピーできる一般的な設定を示しています。

### ステップ1 enable

例:

Device> enable

特権 EXEC モードをイネーブルにします。

・パスワードを入力します(要求された場合)。

#### ステップ2 configure terminal

#### 例:

Device# configure terminal

グローバル コンフィギュレーション モードを開始します。

### ステップ3 aaa new-model

例:

Device(config) # aaa new-model

AAA アクセス コントロール モデルをイネーブルにします。

### ステップ4 aaa authentication login default local

### 例:

Device(config) # aaa authentication login default local

認証時にローカルのユーザ名データベースを使用するように、ログイン時の AAA 認証を設定します。

### ステップ5 aaa authorization exec defaultlocal

### 例:

Device(config) # aaa authorization exec default local

ユーザアクセスを制限するパラメータをネットワークに設定します。認証を実行し、ユーザIDでEXEC シェルの実行を許可するかどうかを定義します。その後、システムで認証にローカルデータベースを使 用する必要があることを指定します。

### ステップ6 usernamename privilege privilege-level password password

### 例:

Device(config)# username samplename privilege 15 password password1

ユーザ名ベースの認証システムを確立し、ユーザ名、権限レベル、および非暗号化パスワードを指定し ます。

(注) privilege-level 引数の最小値は 15 です。権限レベルが 15 未満の場合、接続が切断されます。

#### ステップ7 ip ssh time-outseconds

### 例:

Device(config) # ip ssh time-out 120

デバイスが SSH クライアントの応答を待つ時間間隔を、秒単位で設定します。

### ステップ8 ip ssh authentication-retries 整数

Device(config)# ip ssh authentication-retries 3

インターフェイスのリセット後、認証を試行する回数を設定します。

### ステップ9 ip scpserverenable

#### 例:

Device(config)# ip scp server enable

デバイスで、リモートワークステーションから安全にファイルをコピーできるようにします。

ステップ10 exit

例:

Device(config)# exit

グローバル コンフィギュレーション モードを終了し、特権 EXEC モードに戻ります。

### ステップ11 debug ip scp

例:

Device# debug ip scp

(任意) SCP 認証の問題に関する診断情報を提供します。

### セキュア シェル接続のステータスの確認

ステップ1 enable

例:

Device> enable

特権 EXEC モードをイネーブルにします。

・パスワードを入力します(要求された場合)。

### ステップ2 show ssh

### 例:

Device# show ssh

SSH サーバ接続のステータスを表示します。

### ステップ3 exit

Device# exit

特権 EXEC モードを終了し、ユーザ EXEC モードに戻ります。

### 例

次の show ssh コマンドの出力例には、バージョン1およびバージョン2 接続の複数の SSH バージョン1 およびバージョン2 接続のステータスが表示されています。

\_\_\_\_\_ Device# show ssh Connection Version Encryption State Username 0 1.5 3DES Session started lab Connection Version Mode Encryption Hmac State Username 2.0 IN aes128-cbc hmac-md5 1 Session started lab OUT aes128-cbc hmac-md5 1 2.0 Session started lab \_ \_ \_ \_ \_ \_\_\_\_\_ \_\_\_\_ \_ \_ \_ \_ \_ 次の show ssh コマンドの出力例には、バージョン2接続(バージョン1接続なし)の 複数のSSHバージョン2およびバージョン1接続のステータスが表示されています。 Device# show ssh Connection Version Mode Encryption Hmac State Username Session started 1 2.0 IN aes128-cbc hmac-md5 lab OUT aes128-cbc hmac-md5 1 2.0 Session started lab %No SSHv1 server connections running.

次の show ssh コマンドの出力例には、バージョン 2 接続(バージョン 1 接続なし)の 複数の SSH バージョン 1 およびバージョン 2 接続のステータスが表示されています。

| Device# show ssl | n              |                    |                          |                 |
|------------------|----------------|--------------------|--------------------------|-----------------|
| Connection<br>0  | Version<br>1.5 | Encryption<br>3DES | State<br>Session started | Username<br>lab |
| %No SSHv2 serve  | r connect      | ions running.      |                          |                 |

### セキュア シェル ステータスの確認

ステップ1 enable

Device> enable

特権 EXEC モードをイネーブルにします。

・パスワードを入力します(要求された場合)。

### ステップ2 show ip ssh

### 例:

Device# show ip ssh

SSH のバージョンおよび設定データを表示します。

### ステップ3 exit

#### 例:

Device# exit

特権 EXEC モードを終了し、ユーザ EXEC モードに戻ります。

### 例

次の show ip ssh コマンドの出力例には、有効な SSH のバージョン、認証タイムアウト値、およびバージョン1およびバージョン2 接続の認証の再試行回数が表示されています。

\_\_\_\_\_

Device# show ip ssh

```
SSH Enabled - version 1.99
Authentication timeout: 120 secs; Authentication retries: 3
```

次の show ip ssh コマンドの出力例には、有効な SSH のバージョン、認証タイムアウト値、およびバージョン 2 接続(バージョン 1 接続なし)の認証の再試行回数が表示 されています。

\_\_\_\_\_

Device# show ip ssh

SSH Enabled - version 2.0 Authentication timeout: 120 secs; Authentication retries: 3

次の show ip ssh コマンドの出力例には、有効な SSH のバージョン、認証タイムアウト値、およびバージョン1接続(バージョン2接続なし)の認証の再試行回数が表示 されています。

Device# show ip ssh

3d06h: %SYS-5-CONFIG\_I: Configured from console by console SSH Enabled - version 1.5 Authentication timeout: 120 secs; Authentication retries: 3

### セキュア シェル バージョン2のモニタリングと維持

### ステップ1 enable

### 例:

Device> enable

特権 EXEC モードをイネーブルにします。

・パスワードを入力します(要求された場合)。

#### ステップ2 debug ip ssh

#### 例:

Device# debug ip ssh

SSH のデバッグを有効にします。

### ステップ3 debug snmp packet

### 例:

Device# debug snmp packet

デバイスによって送受信されたすべての SNMP パケットのデバッグを有効にします。

### 例

次の debug ip ssh コマンドの出力例は、接続が SSH バージョン 2 接続であることを示 します。

Device# debug ip ssh

00:33:55: SSH1: starting SSH control process 00:33:55: SSH1: sent protocol version id SSH-1.99-Cisco-1.25 00:33:55: SSH1: protocol version id is - SSH-2.0-OpenSSH\_2.5.2p2 00:33:55: SSH2 1: send: len 280 (includes padlen 4) 00:33:55: SSH2 1: SSH2\_MSG\_KEXINIT sent 00:33:55: SSH2 1: ssh\_receive: 536 bytes received 00:33:55: SSH2 1: input: packet len 632 00:33:55: SSH2 1: partial packet 8, need 624, maclen 0 00:33:55: SSH2 1: ssh\_receive: 96 bytes received 00:33:55: SSH2 1: partial packet 8, need 624, maclen 0

00:33:55: SSH2 1: input: padlen 11 00:33:55: SSH2 1: received packet type 20 00:33:55: SSH2 1: SSH2 MSG KEXINIT received 00:33:55: SSH2: kex: client->server aes128-cbc hmac-md5 none 00:33:55: SSH2: kex: server->client aes128-cbc hmac-md5 none 00:33:55: SSH2 1: expecting SSH2 MSG KEXDH INIT 00:33:55: SSH2 1: ssh receive: 144 bytes received 00:33:55: SSH2 1: input: packet len 144 00:33:55: SSH2 1: partial packet 8, need 136, maclen 0 00:33:55: SSH2 1: input: padlen 5 00:33:55: SSH2 1: received packet type 30 00:33:55: SSH2 1: SSH2 MSG KEXDH INIT received 00:33:55: SSH2 1: signature length 111 00:33:55: SSH2 1: send: len 384 (includes padlen 7) 00:33:55: SSH2: kex derive keys complete 00:33:55: SSH2 1: send: len 16 (includes padlen 10) 00:33:55: SSH2 1: newkeys: mode 1 00:33:55: SSH2 1: SSH2 MSG NEWKEYS sent 00:33:55: SSH2 1: waiting for SSH2\_MSG\_NEWKEYS 00:33:55: SSH2 1: ssh receive: 16 bytes received 00:33:55: SSH2 1: input: packet len 16 00:33:55: SSH2 1: partial packet 8, need 8, maclen 0 00:33:55: SSH2 1: input: padlen 10 00:33:55: SSH2 1: newkeys: mode 0 00:33:55: SSH2 1: received packet type 2100:33:55: SSH2 1: SSH2 MSG NEWKEYS received 00:33:56: SSH2 1: ssh receive: 48 bytes received 00:33:56: SSH2 1: input: packet len 32 00:33:56: SSH2 1: partial packet 16, need 16, maclen 16 00:33:56: SSH2 1: MAC #3 ok 00:33:56: SSH2 1: input: padlen 10 00:33:56: SSH2 1: received packet type 5 00:33:56: SSH2 1: send: len 32 (includes padlen 10) 00:33:56: SSH2 1: done calc MAC out #3 00:33:56: SSH2 1: ssh receive: 64 bytes received 00:33:56: SSH2 1: input: packet len 48 00:33:56: SSH2 1: partial packet 16, need 32, maclen 16 00:33:56: SSH2 1: MAC #4 ok 00:33:56: SSH2 1: input: padlen 9 00:33:56: SSH2 1: received packet type 50 00:33:56: SSH2 1: send: len 32 (includes padlen 13) 00:33:56: SSH2 1: done calc MAC out #4 00:34:04: SSH2 1: ssh receive: 160 bytes received 00:34:04: SSH2 1: input: packet len 64 00:34:04: SSH2 1: partial packet 16, need 48, maclen 16 00:34:04: SSH2 1: MAC #5 ok 00:34:04: SSH2 1: input: padlen 13 00:34:04: SSH2 1: received packet type 50 00:34:04: SSH2 1: send: len 16 (includes padlen 10) 00:34:04: SSH2 1: done calc MAC out #5 00:34:04: SSH2 1: authentication successful for lab 00:34:04: SSH2 1: input: packet len 64 00:34:04: SSH2 1: partial packet 16, need 48, maclen 16 00:34:04: SSH2 1: MAC #6 ok 00:34:04: SSH2 1: input: padlen 6 00:34:04: SSH2 1: received packet type 2 00:34:04: SSH2 1: ssh receive: 64 bytes received 00:34:04: SSH2 1: input: packet len 48 00:34:04: SSH2 1: partial packet 16, need 32, maclen 16 00:34:04: SSH2 1: MAC #7 ok 00:34:04: SSH2 1: input: padlen 19 00:34:04: SSH2 1: received packet type 90 00:34:04: SSH2 1: channel open request 00:34:04: SSH2 1: send: len 32 (includes padlen 10) 00:34:04: SSH2 1: done calc MAC out #6

00:34:04: SSH2 1: ssh receive: 192 bytes received 00:34:04: SSH2 1: input: packet len 64 00:34:04: SSH2 1: partial packet 16, need 48, maclen 16 00:34:04: SSH2 1: MAC #8 ok 00:34:04: SSH2 1: input: padlen 13 00:34:04: SSH2 1: received packet type 98 00:34:04: SSH2 1: pty-req request 00:34:04: SSH2 1: setting TTY - requested: height 24, width 80; set: height 24, width 80 00:34:04: SSH2 1: input: packet len 96 00:34:04: SSH2 1: partial packet 16, need 80, maclen 16 00:34:04: SSH2 1: MAC #9 ok 00:34:04: SSH2 1: input: padlen 11 00:34:04: SSH2 1: received packet type 98 00:34:04: SSH2 1: x11-req request 00:34:04: SSH2 1: ssh receive: 48 bytes received 00:34:04: SSH2 1: input: packet len 32 00:34:04: SSH2 1: partial packet 16, need 16, maclen 16 00:34:04: SSH2 1: MAC #10 ok 00:34:04: SSH2 1: input: padlen 12 00:34:04: SSH2 1: received packet type 98 00:34:04: SSH2 1: shell request 00:34:04: SSH2 1: shell message received 00:34:04: SSH2 1: starting shell for vty 00:34:04: SSH2 1: send: len 48 (includes padlen 18) 00:34:04: SSH2 1: done calc MAC out #7 00:34:07: SSH2 1: ssh receive: 48 bytes received 00:34:07: SSH2 1: input: packet len 32 00:34:07: SSH2 1: partial packet 16, need 16, maclen 16 00:34:07: SSH2 1: MAC #11 ok 00:34:07: SSH2 1: input: padlen 17 00:34:07: SSH2 1: received packet type 94 00:34:07: SSH2 1: send: len 32 (includes padlen 17) 00:34:07: SSH2 1: done calc MAC out #8 00:34:07: SSH2 1: ssh\_receive: 48 bytes received 00:34:07: SSH2 1: input: packet len 32 00:34:07: SSH2 1: partial packet 16, need 16, maclen 16 00:34:07: SSH2 1: MAC #12 ok 00:34:07: SSH2 1: input: padlen 17 00:34:07: SSH2 1: received packet type 94 00:34:07: SSH2 1: send: len 32 (includes padlen 17) 00:34:07: SSH2 1: done calc MAC out #9 00:34:07: SSH2 1: ssh receive: 48 bytes received 00:34:07: SSH2 1: input: packet len 32 00:34:07: SSH2 1: partial packet 16, need 16, maclen 16 00:34:07: SSH2 1: MAC #13 ok 00:34:07: SSH2 1: input: padlen 17 00:34:07: SSH2 1: received packet type 94 00:34:07: SSH2 1: send: len 32 (includes padlen 17) 00:34:07: SSH2 1: done calc MAC out #10 00:34:08: SSH2 1: ssh receive: 48 bytes received 00:34:08: SSH2 1: input: packet len 32 00:34:08: SSH2 1: partial packet 16, need 16, maclen 16 00:34:08: SSH2 1: MAC #14 ok 00:34:08: SSH2 1: input: padlen 17 00:34:08: SSH2 1: received packet type 94 00:34:08: SSH2 1: send: len 32 (includes padlen 17) 00:34:08: SSH2 1: done calc MAC out #11 00:34:08: SSH2 1: ssh receive: 48 bytes received 00:34:08: SSH2 1: input: packet len 32 00:34:08: SSH2 1: partial packet 16, need 16, maclen 16 00:34:08: SSH2 1: MAC #15 ok 00:34:08: SSH2 1: input: padlen 17 00:34:08: SSH2 1: received packet type 94

00:34:08: SSH2 1: send: len 32 (includes padlen 16) 00:34:08: SSH2 1: done calc MAC out #12 00:34:08: SSH2 1: send: len 48 (includes padlen 18) 00:34:08: SSH2 1: done calc MAC out #13 00:34:08: SSH2 1: send: len 16 (includes padlen 6) 00:34:08: SSH2 1: send: len 16 (includes padlen 6) 00:34:08: SSH2 1: send: len 16 (includes padlen 6) 00:34:08: SSH2 1: done calc MAC out #14 00:34:08: SSH2 1: done calc MAC out #15 00:34:08: SSH1: Session terminated normally

## セキュア シェル バージョン2 サポートの設定例

### 例:セキュア シェル バージョン1の設定

Device# configure terminal Device(config)# ip ssh version 1ip ssh version 2

## 例:セキュア シェル バージョン2の設定

Device# configure terminal Device(config)# ip ssh version 2

## 例:セキュアシェルバージョン1および2の設定

Device# configure terminal Device(config)# no ip ssh version

### 例:リモート デバイスでの暗号化セッションの開始

Device# ssh -v 2 -c aes256-cbc -m hmac-shal-160 -l shaship 10.76.82.24

### 例:サーバサイド SCP の設定

次の例では、SCP のサーバ側機能の設定方法を示します。この例では、デバイスでの AAA 認 証および認可も設定しています。この例では、ローカルに定義されたユーザ名とパスワードを 使用します。

```
Device# configure terminal
Device(config)# aaa new-model
Device(config)# aaa authentication login default local
Device(config)# aaa authorization exec default local
Device(config)# username samplename privilege 15 password password1
Device(config)# ip ssh time-out 120
```

Device(config)# ip ssh authentication-retries 3
Device(config)# ip scp server enable

### 例: SNMP トラップの設定

次の例では、設定済みの SNMP トラップを示します。トラップ通知は、SSH セッションが終 了すると自動的に生成されます。この例の a、b、c、d は SSH クライアントの IP アドレスで す。SNMP トラップデバッグ出力の例については、「例:SNMP のデバッグ(44 ページ)」 のセクションを参照してください。

snmp-server
snmp-server host a.b.c.d public tty

### 例:SSH キーボード インタラクティブ認証

### 例:クライアント側のデバッグの有効化

次の例では、クライアント側のデバッグがオンになっており、プロンプトの最大数が6(SSH キーボードインタラクティブ認証方式のために3つ、パスワード認証方式のために3つ)に なっています。

```
Password:
Password:
Password:
Password:
Password:
Password: cisco123
Last login: Tue Dec 6 13:15:21 2005 from 10.76.248.213
user1@courier:~> exit
logout
[Connection to 10.76.248.200 closed by foreign host]
Device1# debug ip ssh client
SSH Client debugging is on
Device1# ssh -1 lab 10.1.1.3
Password:
*Nov 17 12:50:53.199: SSH0: sent protocol version id SSH-1.99-Cisco-1.25
*Nov 17 12:50:53.199: SSH CLIENTO: protocol version id is - SSH-1.99-Cisco-1.25
*Nov 17 12:50:53.199: SSH CLIENTO: sent protocol version id SSH-1.99-Cisco-1.25
*Nov 17 12:50:53.199: SSH CLIENTO: protocol version exchange successful
*Nov 17 12:50:53.203: SSH0: protocol version id is - SSH-1.99-Cisco-1.25
*Nov 17 12:50:53.335: SSH CLIENTO: key exchange successful and encryption on
*Nov 17 12:50:53.335: SSH2 CLIENT 0: using method keyboard-interactive
Password:
Password:
Password:
*Nov 17 12:51:01.887: SSH2 CLIENT 0: using method password authentication
Password:
Password: lab
Device2>
```

\*Nov 17 12:51:11.407: SSH2 CLIENT 0: SSH2 MSG USERAUTH SUCCESS message received

\*Nov 17 12:51:11.407: SSH CLIENTO: user authenticated \*Nov 17 12:51:11.407: SSH2 CLIENT 0: pty-req request sent \*Nov 17 12:51:11.411: SSH2 CLIENT 0: shell request sent \*Nov 17 12:51:11.411: SSH CLIENTO: session open

### 例: ブランクパスワードの変更による ChPass の有効化

次の例では、ChPass 機能が有効になっており、SSH キーボードインタラクティブ認証方式を 使用してブランク パスワードが変更されています。TACACS+ アクセス コントロール サーバ (ACS)は、バックエンド AAA サーバとして使用されています。

Device1# ssh -1 cisco 10.1.1.3

Password: Old Password: cisco New Password: cisco123 Re-enter New password: cisco123

Device2> exit

[Connection to 10.1.1.3 closed by foreign host]

### 例: ChPass の有効化および初回ログインでのパスワード変更

次の例では、ChPass 機能が有効になっており、TACACS+ ACS はバックエンド サーバとして 使用されています。パスワードは、SSH キーボード インタラクティブ 認証方式を使用して最 初のログインで変更されています。

Device1# ssh -1 cisco 10.1.1.3

Password: **cisco** Your password has expired. Enter a new one now. New Password: **cisco123** Re-enter New password: **cisco123** 

Device2> exit

[Connection to 10.1.1.3 closed by foreign host]

Device1# ssh -1 cisco 10.1.1.3

Password:ciscol Your password has expired. Enter a new one now. New Password: cisco Re-enter New password: ciscol2 The New and Re-entered passwords have to be the same. Try again. New Password: cisco Re-enter New password: cisco

Device2>

例: ChPass の有効化および3回ログインした後のパスワードの失効

### 例: ChPass の有効化および3回ログインした後のパスワードの失効

次の例では、ChPass 機能が有効になっており、TACACS+ACS はバックエンド AAA サーバと して使用されています。パスワードは、SSH キーボード インタラクティブ認証方式を使用し て3回ログインした後に期限切れになります。

Device# ssh -1 cisco. 10.1.1.3 Password: cisco Device2> exit [Connection to 10.1.1.3 closed by foreign host] Device1# ssh -1 cisco 10.1.1.3 Password: cisco Device2> exit Device1# ssh -1 cisco 10.1.1.3 Password: cisco Device2> exit [Connection to 10.1.1.3 closed by foreign host] Device1# ssh -1 cisco 10.1.1.3 Password: cisco Your password has expired. Enter a new one now. New Password: cisco123 Re-enter New password: cisco123

Device2>

### 例:SNMPのデバッグ

次に、debug snmp packet コマンドの出力例を示します。出力には、SSH セッションの SNMP トラップ情報が含まれます。

Device1# debug snmp packet

```
SNMP packet debugging is on
Device1# ssh -1 lab 10.0.0.2
Password:
```

Device2# exit

```
[Connection to 10.0.0.2 closed by foreign host]
Device1#
*Jul 18 10:18:42.619: SNMP: Queuing packet to 10.0.0.2
*Jul 18 10:18:42.619: SNMP: V1 Trap, ent cisco, addr 10.0.0.1, gentrap 6, spectrap 1
local.9.3.1.1.2.1 = 6
tcpConnEntry.1.10.0.0.1.22.10.0.0.2.55246 = 4
ltcpConnEntry.5.10.0.0.1.22.10.0.0.2.55246 = 1015
```

```
ltcpConnEntry.1.10.0.0.1.22.10.0.0.2.55246 = 1056
ltcpConnEntry.2.10.0.0.1.22.10.0.0.2.55246 = 1392
local.9.2.1.18.2 = lab
*Jul 18 10:18:42.879: SNMP: Packet sent via UDP to 10.0.0.2
Device1#
```

### 例:SSHのデバッグの強化

次に、debug ip ssh detail コマンドの出力例を示します。出力には、SSH プロトコルとチャネル 要求に関するデバッグ情報が含まれます。

Device# debug ip ssh detail

00:04:22: SSH0: starting SSH control process 00:04:22: SSH0: sent protocol version id SSH-1.99-Cisco-1.25 00:04:22: SSH0: protocol version id is - SSH-1.99-Cisco-1.25 00:04:22: SSH2 0: SSH2 MSG KEXINIT sent 00:04:22: SSH2 0: SSH2 MSG KEXINIT received 00:04:22: SSH2:kex: client->server enc:aes128-cbc mac:hmac-sha1 00:04:22: SSH2:kex: server->client enc:aes128-cbc mac:hmac-sha1 00:04:22: SSH2 0: expecting SSH2 MSG KEXDH INIT 00:04:22: SSH2 0: SSH2 MSG KEXDH INIT received 00:04:22: SSH2: kex derive keys complete 00:04:22: SSH2 0: SSH2 MSG NEWKEYS sent 00:04:22: SSH2 0: waiting for SSH2 MSG NEWKEYS 00:04:22: SSH2 0: SSH2 MSG NEWKEYS received 00:04:24: SSH2 0: authentication successful for lab 00:04:24: SSH2 0: channel open request 00:04:24: SSH2 0: pty-reg request 00:04:24: SSH2 0: setting TTY - requested: height 24, width 80; set: height 24, width 80 00:04:24: SSH2 0: shell request 00:04:24: SSH2 0: shell message received 00:04:24: SSH2 0: starting shell for vty 00:04:38: SSH0: Session terminated normally

次に、debug ip ssh packet コマンドの出力例を示します。出力には、SSH パケットに関するデ バッグ情報が含まれます。

Device# debug ip ssh packet

00:05:43: SSH2 0: send:packet of length 280 (length also includes padlen of 4) 00:05:43: SSH2 0: ssh receive: 64 bytes received 00:05:43: SSH2 0: input: total packet length of 280 bytes 00:05:43: SSH2 0: partial packet length(block size)8 bytes, needed 272 bytes, maclen 0 00:05:43: SSH2 0: ssh receive: 64 bytes received 00:05:43: SSH2 0: partial packet length(block size)8 bytes, needed 272 bytes, maclen 0 00:05:43: SSH2 0: ssh receive: 64 bytes received 00:05:43: SSH2 0: partial packet length(block size)8 bytes, needed 272 bytes, maclen 0 00:05:43: SSH2 0: ssh receive: 64 bytes received 00:05:43: SSH2 0: partial packet length(block size)8 bytes, needed 272 bytes, maclen 0 00:05:43: SSH2 0: ssh receive: 24 bytes received 00:05:43: SSH2 0: partial packet length(block size)8 bytes, needed 272 bytes, maclen 0 00:05:43: SSH2 0: input: padlength 4 bytes 00:05:43: SSH2 0: ssh\_receive: 64 bytes received 00:05:43: SSH2 0: input: total packet length of 144 bytes 00:05:43: SSH2 0: partial packet length(block size)8 bytes, needed 136 bytes, maclen 0 00:05:43: SSH2 0: ssh\_receive: 64 bytes received

00:05:43: SSH2 0: partial packet length(block size)8 bytes, needed 136 bytes, maclen 0 00:05:43: SSH2 0: ssh receive: 16 bytes received 00:05:43: SSH2 0: partial packet length(block size)8 bytes, needed 136 bytes, maclen 0 00:05:43: SSH2 0: input: padlength 6 bytes 00:05:43: SSH2 0: signature length 143 00:05:43: SSH2 0: send:packet of length 448 (length also includes padlen of 7) 00:05:43: SSH2 0: send:packet of length 16 (length also includes padlen of 10) 00:05:43: SSH2 0: newkeys: mode 1 00:05:43: SSH2 0: ssh receive: 16 bytes received 00:05:43: SSH2 0: input: total packet length of 16 bytes 00:05:43: SSH2 0: partial packet length(block size)8 bytes, needed 8 bytes, maclen 0 00:05:43: SSH2 0: input: padlength 10 bytes 00:05:43: SSH2 0: newkeys: mode 0 00:05:43: SSH2 0: ssh receive: 52 bytes received 00:05:43: SSH2 0: input: total packet length of 32 bytes 00:05:43: SSH2 0: partial packet length(block size)16 bytes, needed 16 bytes, maclen 20 00:05:43: SSH2 0: MAC compared for #3 :ok

## セキュア シェル バージョン2 サポートの追加情報

### 関連資料

| 関連項目                                               | マニュアル タイトル                                            |
|----------------------------------------------------|-------------------------------------------------------|
| Cisco IOS コマンド                                     | Cisco IOS Master Command List, All Releases           |
| AAA<br>ホスト名およびホスト ドメインの設定タス<br>ク<br>セキュア シェルの設定タスク | Security Configuration Guide : Securing User Services |
| ソフトウェア イメージのダウンロード<br>設定の基礎                        |                                                       |
| IPsec の設定作業                                        | Security Configuration Guide : Secure Connectivity    |
| SNMP トラップの設定タスク                                    | SNMP Configuration Guide                              |

#### 標準

| 標準                                   | タイトル                                      |
|--------------------------------------|-------------------------------------------|
| IETF Secure Shell Version 2 Draft 規格 | Internet Engineering Task Force の Web サイト |

シスコのテクニカル サポート

| 説明                                                                                                    | リンク                                               |
|----------------------------------------------------------------------------------------------------|---------------------------------------------------|
| 右のURLにアクセスして、シスコのテクニカ<br>ルサポートを最大限に活用してください。こ<br>れらのリソースは、ソフトウェアをインストー<br>ルして設定したり、シスコの製品やテクノロ<br>ジーに関する技術的問題を解決したりするた<br>めに使用してください。このWebサイト上の<br>ツールにアクセスする際は、Cisco.comのログ<br>イン ID およびパスワードが必要です。 | http://www.cisco.com/cisco/web/support/index.html |

## セキュアシェルバージョン2サポートの機能情報

次の表に、このモジュールで説明した機能に関するリリース情報を示します。この表は、ソフ トウェア リリース トレインで各機能のサポートが導入されたときのソフトウェア リリースだ けを示しています。その機能は、特に断りがない限り、それ以降の一連のソフトウェアリリー スでもサポートされます。

プラットフォームのサポートおよびシスコ ソフトウェア イメージのサポートに関する情報を 検索するには、Cisco Feature Navigator を使用します。Cisco Feature Navigator にアクセスするに は、www.cisco.com/go/cfn に移動します。Cisco.com のアカウントは必要ありません。

| 表 3:セキュア | シェルバー | -ジョン2サポー | トの機能情報 |
|----------|-------|----------|--------|
|----------|-------|----------|--------|

| 機能名                                    | リ<br>リー<br>ス | 機能情報                                                                                                    |
|----------------------------------------|--------------|----------------------------------------------------------------------------------------------------|
| セキュアシェルバージョ<br>ン2サポート                  |              | セキュアシェルバージョン2サポート機能を使用して、セ<br>キュアシェル (SSH) バージョン2を設定できます (SSH<br>バージョン1のサポートは、以前の Cisco IOS ソフトウェア<br>リリースで実装されていました)。SSHは、信頼性の高いト<br>ランスポート層の上部で実行され、強力な認証機能と暗号化<br>機能を提供します。SSH バージョン2は、AES カウンタベー<br>ス暗号化モードもサポートします。<br>次のコマンドが導入または変更されました:debug ip ssh、ip<br>ssh min dh size、ip ssh rsa keypair-name、ip ssh version、ssh。 |
| セキュアシェルバージョ<br>ン2クライアントおよび<br>サーバ サポート |              | Cisco IOS イメージが、SSH セッション終了時に SNMP トラッ<br>プを自動的に生成するよう更新されました。                                                                                                    |

| 機能名                                 | リリース | 機能情報                                                                                                    |
|-------------------------------------|------|----------------------------------------------------------------------------------------------------|
| SSHキーボードインタラ<br>クティブ認証              |      | SSHキーボードインタラクティブ認証機能は、SSHでの汎用<br>メッセージ認証とも呼ばれ、異なる種類の認証メカニズムを<br>実装するために使用できる方式です。基本的に、現在サポー<br>トされている、ユーザの入力のみが必要な認証方式はすべ<br>て、この機能で実行することができます。                                     |
| セキュアシェルバージョ<br>ン2の機能拡張              |      | セキュア シェル バージョン 2 の機能拡張には、VRF aware<br>SSH、SSH デバッグ機能拡張、および DH グループ 14 および<br>16 交換のサポートなどの、追加機能がいくつか含まれていま<br>す。<br>次のコマンドが導入または変更されました: debug ip ssh、ip<br>ssh dh min size。         |
| セキュアシェルバージョ<br>ン2のRSAキーに関する<br>機能拡張 |      | RSA キーのセキュアシェルバージョン2機能拡張には、SSH<br>向け RSA キーベースのユーザ認証や、SSH サーバホスト<br>キーの保存や検証のサポートなどの、追加機能がいくつか含<br>まれています。<br>次のコマンドが導入または変更されました: ip ssh<br>pubkey-chain、ip ssh stricthostkeycheck。 |

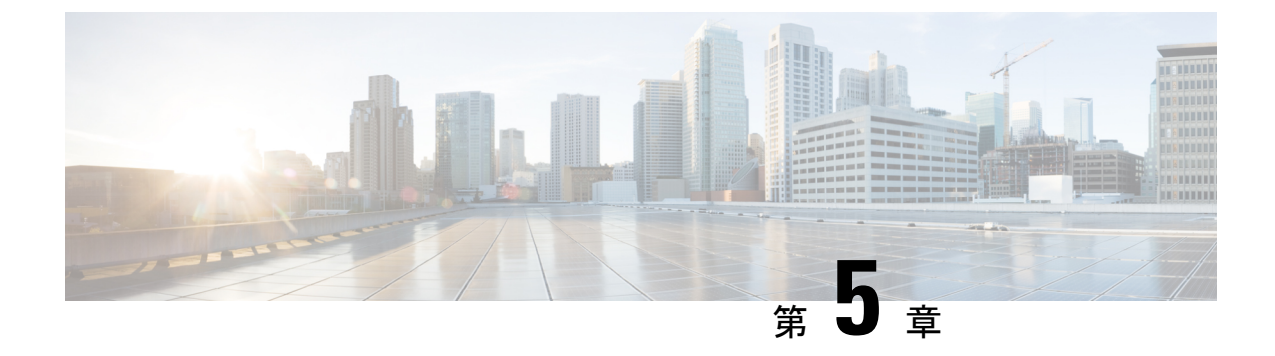

# セキュア シェル:ユーザ認証方式の設定

セキュア シェル:ユーザ認証方式の設定機能によって、セキュア シェル (SSH) サーバで使 用可能なユーザ認証方式を設定できます。

- •機能情報の確認 (49ページ)
- ・セキュアシェルの制約事項:ユーザ認証方式の設定(49ページ)
- セキュアシェルに関する情報:ユーザ認証方式の設定(50ページ)
- ・セキュアシェルの設定方法:ユーザ認証方式の設定方法(50ページ)
- セキュアシェルの設定例:ユーザ認証方式の設定(53ページ)
- ・セキュアシェルの追加情報:ユーザ認証方式の設定(54ページ)
- ・セキュアシェルの機能情報:ユーザ認証方式の設定(55ページ)

## 機能情報の確認

ご使用のソフトウェアリリースでは、このモジュールで説明されるすべての機能がサポートされているとは限りません。最新の機能情報および警告については、「Bug Search Tool」およびご使用のプラットフォームおよびソフトウェアリリースのリリースノートを参照してください。このモジュールで説明される機能に関する情報、および各機能がサポートされるリリースの一覧については、機能情報の表を参照してください。

プラットフォームのサポートおよびシスコ ソフトウェア イメージのサポートに関する情報を 検索するには、Cisco Feature Navigator を使用します。Cisco Feature Navigator にアクセスするに は、www.cisco.com/go/cfn に移動します。Cisco.com のアカウントは必要ありません。

## セキュア シェルの制約事項:ユーザ認証方式の設定

セキュア シェル (SSH) サーバと SSH クライアントは、データ暗号化ソフトウェア (DES) (56 ビット) および 3DES (168 ビット) イメージでのみサポートされます。

## セキュア シェルに関する情報:ユーザ認証方式の設定

### セキュア シェル ユーザ認証の概要

セキュアシェル(SSH)を使用することによって、SSHクライアントはシスコデバイス(Cisco IOS SSHサーバ)に対してセキュアで暗号化された接続を確立できます。SSHクライアントは SSHプロトコルを使用して、デバイス認証と暗号化を実行します。

SSH サーバは、3 種類のユーザ認証方式をサポートし、これらの認証方式を事前に定義された 次の順序で SSH クライアントに送信します。

- •公開キー認証方式
- ・キーボードインタラクティブ認証方式
- ・パスワード認証方式

デフォルトでは、すべてのユーザ認証方式が有効になっています。無効な方式がSSH ユーザ 認証プロトコルでネゴシエートされないように特定のユーザ認証を無効にするには、no ip ssh server authenticate user {publickey | keyboard | pasword} コマンドを使用します。この機能に よって、SSHサーバは、事前に定義された順序とは異なる順序で希望のユーザ認証方式を指定 できます。ip ssh server authenticate user {publickey | keyboard | pasword} コマンドを使用する と、無効になっているユーザ認証方式を有効にできます。

RFC 4252(セキュア シェル(SSH) 認証プロトコル)のとおり、公開キー認証方式は必須で す。この機能によって、SSH サーバで RFC の動作をオーバーライドして、公開キー認証を含 む任意の SSH ユーザ認証方式を無効にすることができます。

たとえば、SSHサーバでパスワード認証方式を希望する場合、SSHサーバで公開キー認証方式 とキーボードインタラクティブ認証方式を無効にすることができます。

## セキュアシェルの設定方法:ユーザ認証方式の設定方法

### SSH サーバのユーザ認証の設定

このタスクを実行して、セキュアシェル(SSH)サーバでのユーザ認証方式を設定します。

#### 手順の概要

- 1. enable
- 2. configure terminal
- 3. no ip ssh server authenticate user {publickey | keyboard | pasword}
- 4. ip ssh server authenticate user {publickey | keyboard | pasword}
- 5. default ip ssh server authenticate user

### **6**. end

### 手順の詳細

I

|               | コマンドまたはアクション                                                           | 目的                                                                |
|---------------|------------------------------------------------------------------------|-------------------------------------------------------------------|
| ステップ1         | enable                                                                 | 特権 EXEC モードをイネーブルにします。                                            |
|               | 例:                                                                     | <ul> <li>パスワードを入力します(要求された場合)。</li> </ul>                         |
|               | Device> enable                                                         |                                                                   |
| ステップ2         | configure terminal                                                     | グローバル コンフィギュレーション モードを開始                                          |
|               | 例:                                                                     | します。                                                              |
|               | Device# configure terminal                                             |                                                                   |
| ステップ <b>3</b> | no ip ssh server authenticate user {publickey   keyboard<br>  pasword} | セキュアシェル (SSH) サーバでユーザ認証方式を<br>無効にします。                             |
|               | 例:                                                                     | (注) no ip ssh server authenticate user publickey                  |
|               | Device(config)# no ip ssh server authenticate user<br>publickey        | コマントを使用して公開キー認証を無効に<br>すると、警告メッセージが表示されます。<br>このコマンドは、公開キー認証が必須であ |
|               | %SSH:Publickey disabled.Overriding RFC                                 | ることが明記されているRFC4252(セキュ<br>アシェル (SSH) 認証プロトコル)の動作<br>をオーバーライドします。  |
| ステップ4         | ip ssh server authenticate user {publickey   keyboard   pasword}       | SSH サーバで無効になっているユーザ認証方法を有効にします。                                   |
|               | 例:                                                                     |                                                                   |
|               | Device(config)# ip ssh server authenticate user<br>publickey           |                                                                   |
| ステップ5         | default ip ssh server authenticate user                                | すべてのユーザ認証方式が事前に定義された順序で                                           |
|               | 例:                                                                     | 有効になっているデフォルトの動作に戻ります。                                            |
|               | Device(config)# default ip ssh server authenticate<br>user             |                                                                   |
| ステップ6         | end                                                                    | グローバル コンフィギュレーション モードを終了                                          |
|               | 例:                                                                     | し、特権 EXEC モードに戻ります。<br>                                           |
|               | Device(config)# end                                                    |                                                                   |

### トラブルシューティングのヒント

 no ip ssh server authenticate user publickey コマンドを使用して公開キーベースの認証方式 を無効にすると、公開キー認証が必須の RFC 4252(セキュア シェル (SSH) 認証プロト コル)の動作がオーバーライドされ、次の警告メッセージが表示されます。

%SSH:Publickey disabled.Overriding RFC

・3 つすべての認証方式が無効になっている場合、次の警告メッセージが表示されます。

%SSH:No auth method configured.Incoming connection will be dropped

•3つすべての認証方式がSSHサーバで無効になっているときにSSHクライアントからSSH セッション要求を受信した場合、接続要求はSSHサーバでドロップされ、次の形式でシ ステム ログ メッセージが表示されます。

 $SSH-3-NO\_USERAUTH: No auth method configured for SSH Server. Incoming connection from <ip address> (tty = <ttynum>) dropped$ 

### SSH サーバのユーザ認証の確認

#### 手順の概要

- 1. enable
- 2. show ip ssh

#### 手順の詳細

### ステップ1 enable

特権 EXEC モードをイネーブルにします。

・パスワードを入力します(要求された場合)。

### 例:

Device> enable

### ステップ2 show ip ssh

セキュア シェル (SSH) のバージョンおよび設定データを表示します。

### 例:

次の show ip ssh コマンドの出力例では、3 つすべてのユーザ認証方式が SSH サーバで有効になっていることを確認します。

Device# show ip ssh

Authentication methods:publickey,keyboard-interactive,password

次の show ip ssh コマンドの出力例では、3 つすべてのユーザ認証方式が SSH サーバで無効になっていることを確認します。

#### Device# show ip ssh

Authentication methods:NONE

## セキュア シェルの設定例:ユーザ認証方式の設定

### 例:ユーザ認証方式の無効化

次の例では、公開キーベースの認証方式およびキーボードベースの認証方式を無効に し、パスワードベースの認証方式を使用して SSH クライアントが SSH サーバに接続 できるようにする方法を示します。

```
Device> enable
Device# configure terminal
Device(config)# no ip ssh server authenticate user publickey
%SSH:Publickey disabled.Overriding RFC
Device(config)# no ip ssh server authenticate user keyboard
Device(config)# exit
```

### 例:ユーザ認証方式の有効化

次の例では、公開キーベースの認証方式およびキーボードベースの認証方式を有効に する方法を示します。

Device> enable
Device# configure terminal
Device(config)# ip ssh server authenticate user publickey
Device(config)# ip ssh server authenticate user keyboard
Device(config)# exit

### 例:デフォルトのユーザ認証方式の設定

次の例では、3つすべてのユーザ認証方式が事前に定義された順序で有効になってい るデフォルトの動作に戻す方法を示します。

Device> enable Device# configure terminal Device(config)# default ip ssh server authenticate user Device(config)# exit

# セキュア シェルの追加情報:ユーザ認証方式の設定

### 関連資料

| 関連項目           | マニュアル タイトル                                                                                                    |
|----------------|----------------------------------------------------------------------------------------------------|
| Cisco IOS コマンド | Cisco IOS Master Command List, All Releases                                                                                                    |
| セキュリティコマンド     | <ul> <li>『Cisco IOS Security Command Reference: Commands A to C』</li> <li>『Cisco IOS Security Command Reference: Commands D to L』</li> <li>『Cisco IOS Security Command Reference: Commands M to R』</li> <li>『Cisco IOS Security Command Reference: Commands S to Z』</li> </ul> |
| SSH の設定        | 『セキュア シェル コンフィギュレーション ガイド』                                                                                                    |

### 標準および RFC

| 標<br>準/RFC  | タイトル                        |
|-------------|-----------------------------|
| RFC<br>4252 | 『セキュア シェル(SSH)認証プロトコル』      |
| RFC<br>4253 | 『セキュアシェル(SSH)トランスポート層プロトコル』 |

シスコのテクニカル サポート

| 説明                                                                                                    | リンク                          |
|----------------------------------------------------------------------------------------------------|------------------------------|
| シスコのサポートWebサイトでは、シスコの製品やテクノロジー<br>に関するトラブルシューティングにお役立ていただけるように、<br>マニュアルやツールをはじめとする豊富なオンラインリソースを<br>提供しています。                                                                     | http://www.cisco.com/support |
| お使いの製品のセキュリティ情報や技術情報を入手するために、<br>Cisco Notification Service(Field Notice からアクセス)、Cisco<br>Technical Services Newsletter、Really Simple Syndication (RSS)<br>フィードなどの各種サービスに加入できます。 |                              |
| シスコのサポート Web サイトのツールにアクセスする際は、<br>Cisco.com のユーザ ID およびパスワードが必要です。                                                                                                    |                              |

## セキュア シェルの機能情報:ユーザ認証方式の設定

次の表に、このモジュールで説明した機能に関するリリース情報を示します。この表は、ソフ トウェア リリース トレインで各機能のサポートが導入されたときのソフトウェア リリースだ けを示しています。その機能は、特に断りがない限り、それ以降の一連のソフトウェアリリー スでもサポートされます。

プラットフォームのサポートおよびシスコ ソフトウェア イメージのサポートに関する情報を 検索するには、Cisco Feature Navigator を使用します。Cisco Feature Navigator にアクセスするに は、www.cisco.com/go/cfn に移動します。Cisco.com のアカウントは必要ありません。

| 表4:セキュア | 'シェルの機能情報 | : ユーザ認証方式の設定 |
|---------|-----------|--------------|
|---------|-----------|--------------|

| 機能名                          | リリース                          | 機能情報                                                                                |
|------------------------------|-------------------------------|-------------------------------------------------------------------------------------|
| セキュア シェル :<br>ユーザ認証方式の設<br>定 | Cisco IOS XE<br>Release 3.10S | セキュア シェル:ユーザ認証方式の設定機能によっ<br>て、セキュアシェル (SSH) サーバで使用可能なユー<br>ザ認証方式を設定できます。            |
|                              |                               | 次のコマンドが導入されました:ip ssh server<br>authenticate user。                                  |
|                              |                               | この機能は、Cisco IOS XE Release3.10 で、Cisco ASR<br>1000 シリーズアグリゲーションサービスルータに導<br>入されました。 |

セキュア シェルの機能情報:ユーザ認証方式の設定

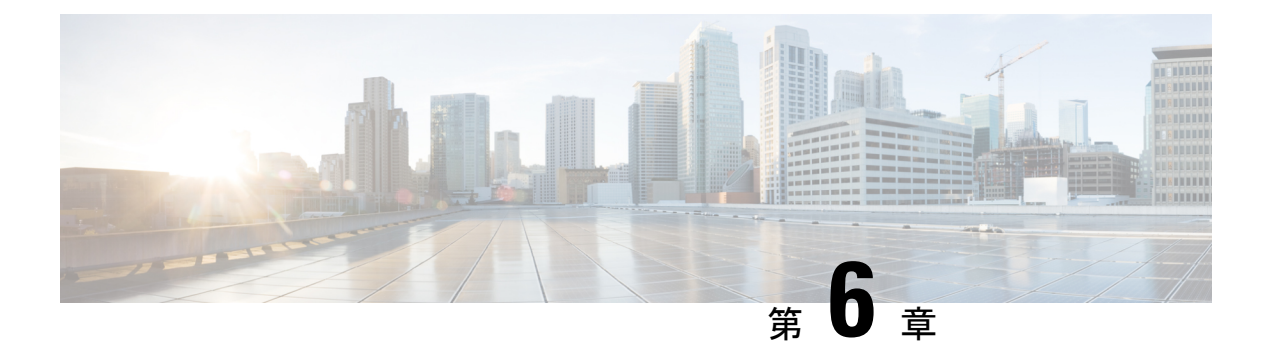

## SSH 認証の X.509v3 証明書

SSH 認証の X.509v3 証明書機能は、サーバ内で X.509v3 デジタル証明書を使用し、セキュア シェル (SSH) サーバ側でユーザ認証を使用します。

このモジュールでは、デジタル証明書用のサーバおよびユーザ証明書プロファイルを設定する 方法について説明します。

- •機能情報の確認 (57 ページ)
- SSH 認証の X.509v3 証明書の前提条件 (58 ページ)
- SSH 認証の X.509v3 証明書の制約事項 (58ページ)
- SSH 認証用の X.509v3 証明書に関する情報 (58 ページ)
- SSH 認証用の X.509v3 証明書の設定方法 (59 ページ)
- SSH 認証用の X.509v3 証明書の設定例 (63 ページ)
- •に関する追加情報 SSH 認証の X.509v3 証明書 (64 ページ)
- SSH 認証の X.509v3 証明書の機能情報 (65 ページ)

## 機能情報の確認

ご使用のソフトウェアリリースでは、このモジュールで説明されるすべての機能がサポートされているとは限りません。最新の機能情報および警告については、「Bug Search Tool」およびご使用のプラットフォームおよびソフトウェアリリースのリリースノートを参照してください。このモジュールで説明される機能に関する情報、および各機能がサポートされるリリースの一覧については、機能情報の表を参照してください。

プラットフォームのサポートおよびシスコ ソフトウェア イメージのサポートに関する情報を 検索するには、Cisco Feature Navigator を使用します。Cisco Feature Navigator にアクセスするに は、www.cisco.com/go/cfn に移動します。Cisco.com のアカウントは必要ありません。

## SSH 認証の X.509v3 証明書 の前提条件

 SSH 認証の X.509v3 証明書機能では、ip ssh server authenticate user コマンドの代わりに ip ssh server algorithm authentication コマンドが導入されます。ip ssh server authenticate user コマンドを使用すると、次の警告メッセージが表示されます。

Warning: SSH command accepted but this CLI will be deprecated soon. Please move to new CLI "ip ssh server algorithm authentication". Please configure "default ip ssh server authenticate user" to make CLI ineffective.

default ip ssh server authenticate user コマンドを使用して、ip ssh server authenticate user コマンドを無効にします。その後、IOS セキュア シェル (SSH) サーバは ip ssh server algorithm authentication コマンドを使用して起動します。

## SSH 認証の X.509v3 証明書 の制約事項

- SSH 認証の X.509v3 証明書機能の実装は、IOS セキュア シェル(SSH) 側にのみ適用できます。
- IOS SSH サーバは、IOS SSH サーバ側のサーバおよびユーザ認証について、x509v3-ssh-rsa アルゴリズムベースの証明書のみをサポートします。

## SSH 認証用の X.509v3 証明書に関する情報

### デジタル証明書

認証の有効性は、公開署名キーとその署名者のアイデンティティとの関連の強さに依存しま す。X.509v3 形式(RFC5280)のデジタル証明書は、アイデンティティの管理を実行するため に使用されます。信頼できるルート証明機関とその中間証明機関による署名の連鎖によって、 指定の公開署名キーと指定のデジタルアイデンティティがバインドされます。

公開キーインフラストラクチャ(PKI)のトラストポイントは、デジタル証明書の管理に役立ちます。証明書とトラストポイントを関連付けることによって、証明書を追跡できます。トラストポイントには、認証局(CA)、さまざまなアイデンティティパラメータ、およびデジタル証明書に関する情報が含まれています。複数のトラストポイントを作成して、異なる証明書に関連付けることができます。

### X.509v3 を使用したサーバおよびユーザ認証

サーバ認証の場合、IOS セキュア シェル(SSH)が確認のためにそれ自体の証明書を SSH クライアントに送信します。このサーバ証明書は、サーバ証明書プロファイル

(ssh-server-cert-profile-server コンフィギュレーションモード)で設定されたトラストポイント に関連付けられます。

ユーザ認証の場合、SSH クライアントが確認のためにユーザの証明書を IOS SSH サーバに送 信します。SSH サーバは、サーバ証明書プロファイル(ssh-server-cert-profile-user コンフィギュ レーションモード)で設定された公開キーインフラストラクチャ(PKI)トラストポイントを 使用して、受信したユーザ証明書を確認します。

デフォルトでは、証明書ベースの認証が、IOS SSH サーバ端末でサーバおよびユーザに対して 有効になっています。

## SSH 認証用の X.509v3 証明書の設定方法

### サーバ認証にデジタル証明書を使用するための IOS SSH サーバの設定

### 手順の概要

- 1. enable
- **2**. configure terminal
- 3. ip ssh server algorithm hostkey {x509v3-ssh-rsa [ssh-rsa] | ssh-rsa [x509v3-ssh-rsa]}
- 4. ip ssh server certificate profile
- 5. server
- 6. trustpoint sign PKI-trustpoint-name
- 7. ocsp-response include
- 8. end

### 手順の詳細

|               | コマンドまたはアクション                                                                             | 目的                                                                            |
|---------------|------------------------------------------------------------------------------------------|-------------------------------------------------------------------------------|
| ステップ1         | enable                                                                                   | 特権 EXEC モードをイネーブルにします。                                                        |
|               | 例:                                                                                       | •パスワードを入力します(要求された場合)。                                                        |
|               | Device> enable                                                                           |                                                                               |
| ステップ2         | configure terminal                                                                       | グローバル コンフィギュレーション モードを開始                                                      |
|               | 例:                                                                                       | します。                                                                          |
|               | Device# configure terminal                                                               |                                                                               |
| ステップ <b>3</b> | ip ssh server algorithm hostkey {x509v3-ssh-rsa<br>[ssh-rsa]   ssh-rsa [x509v3-ssh-rsa]} | ホスト キー アルゴリズムの順序を定義します。セ<br>キュアシェル(SSH)クライアントとネゴシエー<br>されるのは、設定済みのアルゴリズムのみです。 |
|               | 例:                                                                                       |                                                                               |

|               | コマンドまたはアクション                                                                  | 目的                                                                                        |
|---------------|-------------------------------------------------------------------------------|-------------------------------------------------------------------------------------------|
|               | Device(config)# ip ssh server algorithm hostkey<br>x509v3-ssh-rsa             | (注) IOS SSH サーバには、1 つ以上の設定済み<br>ホスト キー アルゴリズムが必要です。                                       |
|               |                                                                               | • ssh-rsa : 公開キーベース認証                                                                     |
|               |                                                                               | •x509v3-ssh-rsa:証明書ベース認証                                                                  |
| ステップ4         | ip ssh server certificate profile                                             | サーバ証明書プロファイルおよびユーザ証明書プロ                                                                   |
|               | 例:                                                                            | ファイルを設定し、SSH 証明書プロファイル コン<br>フィギュレーション モードを開始します。                                         |
|               | <pre>Device(config)# ip ssh server certificate profile</pre>                  |                                                                                           |
| ステップ5         | server<br>例:                                                                  | サーバ証明書プロファイルを設定し、SSHサーバ証<br>明書プロファイルのユーザコンフィギュレーション<br>モードを開始します。                         |
|               | Device(ssh-server-cert-profile)# server                                       |                                                                                           |
| ステップ6         | trustpoint sign PKI-trustpoint-name                                           | 公開キー インフラストラクチャ(PKI)トラストポ                                                                 |
|               | 例:                                                                            | イントをサーバ証明書プロファイルにアタッチしま<br>す。SSHサーバは、このPKIトラストポイントに関                                      |
|               | <pre>Device(ssh-server-cert-profile-server)# trustpoint     sign trust1</pre> | 連付けられた証明書をサーバ認証に使用します。                                                                    |
| ステップ <b>1</b> | ocsp-response include<br>例:                                                   | (任意)Online Certificate Status Protocol (OCSP)の<br>応答または OCSP ステープリングをサーバ証明書と<br>一緒に送信します。 |
|               | Device(ssh-server-cert-profile-server)#<br>ocsp-response include              | <ul> <li>(注) デフォルトではこのコマンドの「no」形式<br/>が設定されており、OCSP応答はサーバ証<br/>明書と一緒には送信されません。</li> </ul> |
| ステップ8         | end<br>例:                                                                     | SSH サーバ証明書プロファイルのサーバ コンフィ<br>ギュレーションモードを終了し、特権 EXEC モード<br>を開始します。                        |
|               | Device(ssh-server-cert-profile-server)# end                                   |                                                                                           |

## ユーザ認証用のユーザのデジタル証明書を確認するための**IOSSSH**サー バの設定

手順の概要

- 1. enable
- 2. configure terminal
- **3.** ip ssh server algorithm authentication {publickey | keyboard | password}

- 4. ip ssh server algorithm publickey {x509v3-ssh-rsa [ssh-rsa] | ssh-rsa [x509v3-ssh-rsa]}
- 5. ip ssh server certificate profile
- 6. user
- 7. trustpoint verify *PKI-trustpoint-name*
- **8**. ocsp-response required
- **9**. end

### 手順の詳細

|               | コマンドまたはアクション                                                                                     | 目的                                                                                                    |
|---------------|--------------------------------------------------------------------------------------------------|----------------------------------------------------------------------------------------------------|
| ステップ1         | enable                                                                                           | 特権 EXEC モードをイネーブルにします。                                                                                                    |
|               | 例:                                                                                               | <ul> <li>・パスワードを入力します(要求された場合)。</li> </ul>                                                                                     |
|               | Device> enable                                                                                   |                                                                                                    |
| ステップ <b>2</b> | configure terminal                                                                               | グローバル コンフィギュレーション モードを開始                                                                                                    |
|               | 例:                                                                                               | します。                                                                                                    |
|               | Device# configure terminal                                                                       |                                                                                                    |
| ステップ <b>3</b> | ip ssh server algorithm authentication {publickey  <br>keyboard   password}                      | ユーザ認証アルゴリズムの順序を定義します。セ<br>キュアシェル (SSH) クライアントとネゴシエート                                                                           |
|               | 例:                                                                                               | されるのは、設定済みのアルゴリズムのみです。                                                                                                    |
|               | Device(config)# ip ssh server algorithm<br>authentication publickey                              | <ul><li>(注) IOS SSH サーバには、1 つ以上の設定済み<br/>ユーザ認証アルゴリズムが必要です。</li></ul>                                                           |
|               |                                                                                                  | <ul> <li>(注) ユーザ認証に証明書方式を使用するには、</li> <li>publickey キーワードを設定する必要があります。</li> </ul>                                              |
|               |                                                                                                  | <ul> <li>(注) ip ssh server algorithm authentication コマ<br/>ンドは ip ssh server authenticate user コマ<br/>ンドの代わりに使用します。</li> </ul> |
| ステップ4         | ip ssh server algorithm publickey {x509v3-ssh-rsa<br>[ssh-rsa]   ssh-rsa [x509v3-ssh-rsa]}<br>例: | 公開キーアルゴリズムの順序を定義します。SSHク<br>ライアントによってユーザ認証に許可されるのは、<br>設定済みのアルゴリズムのみです。                                                        |
|               | Device(config)# ip ssh server algorithm publickey<br>x509v3-ssh-rsa                              | (注) IOS SSH クライアントには、1 つ以上の設<br>定済み公開キーアルゴリズムが必要です。                                                                            |
|               |                                                                                                  | ・ssh-rsa:公開キーベース認証                                                                                                    |
|               |                                                                                                  | • x509v3-ssh-rsa:証明書ベース認証                                                                                                    |
|               |                                                                                                  |                                                                                                    |

|       | コマンドまたはアクション                                                                                                    | 目的                                                                                                    |
|-------|----------------------------------------------------------------------------------------------------|----------------------------------------------------------------------------------------------------|
| ステップ5 | ip ssh server certificate profile<br>例:<br>Device(config)# ip ssh server certificate profile                            | サーバ証明書プロファイルおよびユーザ証明書プロ<br>ファイルを設定し、SSH 証明書プロファイル コン<br>フィギュレーション モードを開始します。                                                                                               |
| ステップ6 | user<br>例:<br>Device(ssh-server-cert-profile)# user                                                                     | ユーザ証明書プロファイルを設定し、SSHサーバ証<br>明書プロファイルのユーザコンフィギュレーション<br>モードを開始します。                                                                                                    |
| ステップ1 | trustpoint verify <i>PKI-trustpoint-name</i><br>例:<br>Device(ssh-server-cert-profile-user)# trustpoint<br>verify trust2 | 受信したユーザ証明書の確認に使用される公開キー<br>インフラストラクチャ(PKI)トラストポイントを<br>設定します。<br>(注) 同じコマンドを複数回実行することで、複<br>数のトラストポイントを設定します。最大<br>10のトラストポイントを設定できます。                                     |
| ステップ8 | ocsp-response required<br>例:<br>Device(ssh-server-cert-profile-user)#<br>ocsp-response required                         | <ul> <li>(任意)受信したユーザ証明書による Online</li> <li>Certificate Status Protocol (OCSP)の応答の有無を要求します。</li> <li>(注) デフォルトではこのコマンドの「no」形式が設定されており、ユーザ証明書は OCSP応答なしで受け入れられます。</li> </ul> |
| ステップ9 | end<br>例:<br>Device(ssh-server-cert-profile-user)# end                                                                  | SSH サーバ証明書プロファイルのユーザ コンフィ<br>ギュレーションモードを終了し、特権EXECモード<br>を開始します。                                                                                                    |

## デジタル証明書を使用したサーバおよびユーザ認証の設定の確認

手順の概要

- 1. enable
- 2. show ip ssh

### 手順の詳細

ステップ1 enable

特権 EXEC モードをイネーブルにします。

・パスワードを入力します(要求された場合)。

例:

Device> enable

### ステップ2 show ip ssh

現在設定されている認証方式を表示します。証明書ベース認証の使用を確認するには、x509v3-ssh-rsaアルゴリズムが設定済みのホストキーアルゴリズムであることを確認します。

例:

Device# show ip ssh

SSH Enabled - version 1.99 Authentication methods:publickey,keyboard-interactive,password Authentication Publickey Algorithms:x509v3-ssh-rsa,ssh-rsa Hostkey Algorithms:x509v3-ssh-rsa,ssh-rsa Authentication timeout: 120 secs; Authentication retries: 3 Minimum expected Diffie Hellman key size : 1024 bits

## SSH 認証用の X.509v3 証明書の設定例

### 例:サーバ認証にデジタル証明書を使用するための IOS SSH サーバの 設定

Device> enable
Device# configure terminal
Device(config)# ip ssh server algorithm hostkey x509v3-ssh-rsa
Device(config)# ip ssh server certificate profile
Device(ssh-server-cert-profile)# server
Device(ssh-server-cert-profile-server)# trustpoint sign trust1
Device(ssh-server-cert-profile-server)# exit

## 例:ユーザ認証用のユーザのデジタル証明書を確認するためのIOSSSH サーバの設定

Device> enable
Device# configure terminal
Device(config)# ip ssh server algorithm authentication publickey
Device(config)# ip ssh server algorithm publickey x509v3-ssh-rsa

```
Device(config) # ip ssh server certificate profile
Device(ssh-server-cert-profile) # user
Device(ssh-server-cert-profile-user) # trustpoint verify trust2
Device(ssh-server-cert-profile-user) # end
```

## に関する追加情報 SSH 認証の X.509v3 証明書

### 関連資料

| 関連項目                                    | マニュアル タイトル                                                                                                    |
|-----------------------------------------|----------------------------------------------------------------------------------------------------|
| Cisco IOS コマンド                          | Cisco IOS Master Command List, All Releases                                                                                           |
| セキュリティコマンド                              | <ul> <li>Cisco IOS Security Command Reference: Commands A to<br/>C.</li> </ul>                                                        |
|                                         | <ul> <li>Cisco IOS Security Command Reference: Commands D to<br/>L.</li> </ul>                                                        |
|                                         | <ul> <li>Cisco IOS Security Command Reference: Commands M to<br/>R.</li> </ul>                                                        |
|                                         | <ul> <li>Cisco IOS Security Command Reference: Commands S to Z.</li> </ul>                                                            |
| SSH 認証                                  | 『セキュア シェル コンフィギュレーション ガイド』の「セ<br>キュア シェル : ユーザ認証方式の設定」の章                                                                              |
| 公開キー インフラストラク<br>チャ (PKI) のトラストポイン<br>ト | 『Public Key Infrastructure Configuration Guide』の「Configuring<br>and Managing a Cisco IOS Certificate Server for PKI Deployment」<br>の章 |
| 説明                                                                                                    | リンク                                               |
|----------------------------------------------------------------------------------------------------|---------------------------------------------------|
| シスコのサポート Web サイトでは、シスコの<br>製品やテクノロジーに関するトラブルシュー<br>ティングにお役立ていただけるように、マニュ<br>アルやツールをはじめとする豊富なオンライ<br>ンリソースを提供しています。                                                                       | http://www.cisco.com/cisco/web/support/index.html |
| お使いの製品のセキュリティ情報や技術情報<br>を入手するために、Cisco Notification Service<br>(Field Notice からアクセス)、Cisco Technical<br>Services Newsletter、Really Simple Syndication<br>(RSS) フィードなどの各種サービスに加入<br>できます。 |                                                   |
| シスコのサポート Web サイトのツールにアク<br>セスする際は、Cisco.com のユーザ ID および<br>パスワードが必要です。                                                                                                    |                                                   |

# SSH 認証の X.509v3 証明書の機能情報

次の表に、このモジュールで説明した機能に関するリリース情報を示します。この表は、ソフ トウェア リリース トレインで各機能のサポートが導入されたときのソフトウェア リリースだ けを示しています。その機能は、特に断りがない限り、それ以降の一連のソフトウェアリリー スでもサポートされます。

プラットフォームのサポートおよびシスコ ソフトウェア イメージのサポートに関する情報を 検索するには、Cisco Feature Navigator を使用します。Cisco Feature Navigator にアクセスするに は、www.cisco.com/go/cfn に移動します。Cisco.com のアカウントは必要ありません。

| 機能名                    | リリー<br>ス | 機能情報                                                                                                    |
|------------------------|----------|----------------------------------------------------------------------------------------------------|
| SSH 認証の X.509v3<br>証明書 |          | SSH 認証の X.509v3 証明書機能は、サーバ内で X.509v3 デジ<br>タル証明書を使用し、セキュアシェル(SSH)サーバ側でユー<br>ザ認証を使用します。                                         |
|                        |          | 次のコマンドが導入または変更されました: ip ssh server algorithm hostkey、ip ssh server algorithm authentication、ip ssh server certificate profile。 |

表 5: SSH 認証の X.509v3 証明書の機能情報

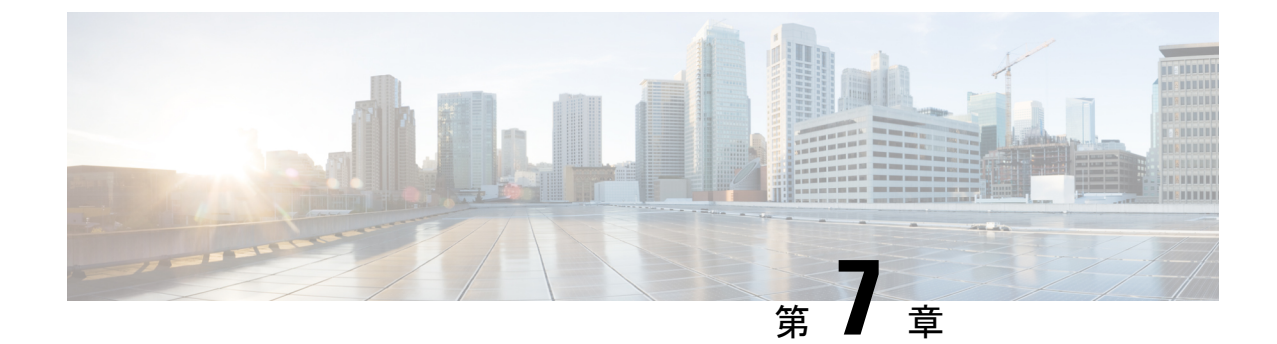

# コモン クライテリア認定用の SSH アルゴ リズム

コモンクライテリア認定用のSSHアルゴリズム機能によって、コモンクライテリア認定を取得したアルゴリズムのリストおよび順序が提供されます。このモジュールでは、認定されたアルゴリズムのリストに基づいてSSH接続を制限できるように、セキュアシェル(SSH)サーバおよびクライアントの暗号化、メッセージ認証コード(MAC)、およびホストキーアルゴリズムの設定方法について説明します。

- •機能情報の確認 (67ページ)
- •コモン クライテリア認定用の SSH アルゴリズムの詳細 (68 ページ)
- ・コモン クライテリア認定用の SSH アルゴリズム の設定方法 (69ページ)
- ・設定例 コモン クライテリア認定用の SSH アルゴリズム (75ページ)
- •に関する追加情報 コモン クライテリア認定用の SSH アルゴリズム (76ページ)
- コモン クライテリア認定用の SSH アルゴリズム の機能情報 (77 ページ)

# 機能情報の確認

ご使用のソフトウェアリリースでは、このモジュールで説明されるすべての機能がサポートされているとは限りません。最新の機能情報および警告については、「Bug Search Tool」およびご使用のプラットフォームおよびソフトウェアリリースのリリースノートを参照してください。このモジュールで説明される機能に関する情報、および各機能がサポートされるリリースの一覧については、機能情報の表を参照してください。

プラットフォームのサポートおよびシスコ ソフトウェア イメージのサポートに関する情報を 検索するには、Cisco Feature Navigator を使用します。Cisco Feature Navigator にアクセスするに は、www.cisco.com/go/cfn に移動します。Cisco.com のアカウントは必要ありません。

# コモンクライテリア認定用のSSH アルゴリズムの詳細

### コモン クライテリア認定用の SSH アルゴリズム

セキュア シェル (SSH) 設定によって、Cisco IOS SSH サーバおよびクライアントは、許可リ ストから設定されたアルゴリズムのネゴシエーションのみを許可することができます。リモー トパーティが許可リストに含まれていないアルゴリズムのみを使用してネゴシエートしようと すると、要求は拒否され、セッションは確立されません。

## Cisco IOS SSH サーバ アルゴリズム

Cisco IOS セキュア シェル (SSH) サーバは、次の順序で暗号化アルゴリズム (Advanced Encryption Standard カウンタモード [AES-CTR]、AES 暗号ブロック連鎖 [AES-CBC]、Triple Data Encryption Standard [3DES]) をサポートします。

- 1. aes128-ctr
- 2. aes192-ctr
- 3. aes256-ctr
- **4.** aes128-cbc
- 5. 3des-cbc
- 6. aes192-cbc
- 7. aes256-cbc

Cisco IOS SSH サーバは、次の順序でメッセージ認証コード(MAC) アルゴリズムをサポート します。

- 1. hmac-sha1
- **2.** hmac-sha1-96

Cisco IOS SSH サーバは、次の順序でホスト キー アルゴリズムをサポートします。

- 1. x509v3-ssh-rsa
- 2. ssh-rsa

## Cisco IOS SSH クライアント アルゴリズム

Cisco IOS セキュアシェル (SSH) クライアントは、次の順序で暗号化アルゴリズム (Advanced Encryption Standard カウンタモード [AES-CTR]、AES 暗号ブロック連鎖 [AES-CBC]、Triple Data Encryption Standard [3DES]) をサポートします。

1. aes128-ctr

- **2.** aes192-ctr
- **3.** aes256-ctr
- **4.** aes128-cbc
- 5. 3des-cbc
- 6. aes192-cbc
- 7. aes256-cbc

Cisco IOS SSH クライアントは、次の順序でメッセージ認証コード(MAC)アルゴリズムをサポートします。

- 1. hmac-sha1
- 2. hmac-sha1-96

Cisco IOS SSH クライアントがサポートするホスト キー アルゴリズムは1つのみで、CLI 設定 は必要ありません。

• ssh-rsa

# コモン クライテリア認定用の **SSH** アルゴリズム の設定 方法

# Cisco IOS SSH サーバおよびクライアントの暗号キーアルゴリズムの設 定

手順の概要

- 1. enable
- **2**. configure terminal
- 3. ip ssh {server | client} algorithm encryption {aes128-ctr | aes192-ctr | aes256-ctr | aes128-cbc | 3des-cbc | aes192-cbc | aes256-cbc}
- 4. end

#### 手順の詳細

|       | コマンドまたはアクション   | 目的                     |
|-------|----------------|------------------------|
| ステップ1 | enable         | 特権 EXEC モードをイネーブルにします。 |
|       | 例:             | •パスワードを入力します(要求された場合)。 |
|       | Device> enable |                        |

|               | コマンドまたはアクション                                                                                                    | 目的                    |                                                                                                    |
|---------------|----------------------------------------------------------------------------------------------------|-----------------------|----------------------------------------------------------------------------------------------------|
| ステップ <b>2</b> | configure terminal<br>例:                                                                                                    | グローノ<br>します。          | バル コンフィギュレーション モードを開始                                                                                                    |
|               | Device# configure terminal                                                                                                    |                       |                                                                                                    |
| ステップ3         | ip ssh {server   client} algorithm encryption {aes128-ctr<br>  aes192-ctr   aes256-ctr   aes128-cbc   3des-cbc  <br>aes192-cbc   aes256-cbc} | SSHサー<br>ズムの順<br>ムのネコ | -バおよびクライアントでの暗号化アルゴリ<br>頁序を定義します。この順序は、アルゴリズ<br>ゴシエーション時に指定されます。                                                                       |
|               | 例:<br>Device(config)# ip ssh server algorithm encryption<br>aes128-ctr aes192-ctr aes256-ctr aes128-cbc<br>3des-cbc aes192-cbc aes256-cbc    | (注)                   | Cisco IOS SSH サーバおよびクライアント<br>には、1 つ以上の設定済み暗号化アルゴリ<br>ズムが必要です。                                                                         |
|               | Device(config)# ip ssh client algorithm encryption<br>aes128-ctr aes192-ctr aes256-ctr aes128-cbc<br>3des-cbc aes192-cbc aes256-cbc          | (注)                   | 以前設定したアルゴリズムのリストから1<br>つのアルゴリズムを無効にするには、この<br>コマンドの no 形式を使用します。複数の<br>アルゴリズムを無効にするには、このコマ<br>ンドの no 形式を異なるアルゴリズム名で<br>複数回使用します。       |
|               |                                                                                                    | (注)                   | デフォルト設定では、次に示すようにこの<br>コマンドのデフォルト形式を使用します。                                                                                             |
|               |                                                                                                    |                       | Device(config)# ip ssh server algorithm<br>encryption aes128-ctr aes192-ctr<br>aes256-ctr aes128-cbc 3des-cbc aes192-cbc<br>aes256-cbc |
| ステップ4         | end                                                                                                    | グローノ                  | バル コンフィギュレーション モードを終了                                                                                                    |
|               | 例:                                                                                                    | し、特格<br>              | 権 EXEC モードに戻ります。                                                                                                    |
|               | Device(config)# end                                                                                                    |                       |                                                                                                    |

### トラブルシューティングのヒント

設定で最後の暗号化アルゴリズムを無効にしようとすると、次のメッセージが表示されてコマンドが拒否されます。

% SSH command rejected: All encryption algorithms cannot be disabled

# Cisco IOS SSH サーバおよびクライアントの MAC アルゴリズムの設定

手順の概要

- 1. enable
- 2. configure terminal
- 3. ip ssh {server | client} algorithm mac {hmac-sha1 | hmac-sha1-96}
- 4. end

### 手順の詳細

|               | コマンドまたはアクション                                                                                                    | 目的                                             |                                                                                                    |
|---------------|----------------------------------------------------------------------------------------------------|------------------------------------------------|----------------------------------------------------------------------------------------------------|
| ステップ1         | enable                                                                                                    | 特権 EX                                          | IEC モードをイネーブルにします。                                                                                                    |
|               | 例:                                                                                                    | •パン                                            | スワードを入力します(要求された場合)。                                                                                                    |
|               | Device> enable                                                                                                    |                                                |                                                                                                    |
| ステップ2         | configure terminal                                                                                                    | グローノ                                           | ベル コンフィギュレーション モードを開始                                                                                                    |
|               | 例:                                                                                                    | します。                                           |                                                                                                    |
|               | Device# configure terminal                                                                                                    |                                                |                                                                                                    |
| ステップ <b>3</b> | ip ssh {server   client} algorithm mac {hmac-sha1  <br>hmac-sha1-96}                                                                           | SSHサーバおよびクライアントでのMAC(メ<br>ジ認証コード)アルゴリズムの順序を定義し |                                                                                                    |
|               | 例:                                                                                                    | この順序は、アルゴリズムのネ<br>指定されます。                      | 序は、アルゴリズムのネゴシエーション時に<br>1ます。                                                                                                    |
|               | Device(config)# ip ssh server algorithm mac<br>hmac-shal hmac-shal-96<br>Device(config)# ip ssh client algorithm mac<br>hmac-shal hmac-shal-96 | (注)                                            | Cisco IOS SSH サーバおよびクライアント<br>には、1 つ以上の設定済みハッシュ メッ<br>セージ認証コード(HMAC)アルゴリズム<br>が必要です。                                             |
|               |                                                                                                    | (注)                                            | 以前設定したアルゴリズムのリストから1<br>つのアルゴリズムを無効にするには、この<br>コマンドの no 形式を使用します。複数の<br>アルゴリズムを無効にするには、このコマ<br>ンドの no 形式を異なるアルゴリズム名で<br>複数回使用します。 |
|               |                                                                                                    | (注)                                            | デフォルト設定では、次に示すようにこの<br>コマンドのデフォルト形式を使用します。                                                                                       |
|               |                                                                                                    |                                                | Device(config)# ip ssh server algorithm<br>mac hmac-shal hmac-shal-96                                                            |

|       | コマンドまたはアクション        | 目的                       |
|-------|---------------------|--------------------------|
| ステップ4 | end                 | グローバル コンフィギュレーション モードを終了 |
|       | 例:                  | し、特権 EXEC モードに戻ります。      |
|       | Device(config)# end |                          |

### トラブルシューティングのヒント

設定で最後のMACアルゴリズムを無効にしようとすると、次のメッセージが表示されてコマンドが拒否されます。

% SSH command rejected: All mac algorithms cannot be disabled

# Cisco IOS SSH サーバのホスト キー アルゴリズムの設定

#### 手順の概要

- 1. enable
- **2**. configure terminal
- 3. ip ssh server algorithm hostkey {x509v3-ssh-rsa | ssh-rsa}
- 4. end

#### 手順の詳細

|       | コマンドまたはアクション                                                              | 目的                                        |
|-------|---------------------------------------------------------------------------|-------------------------------------------|
| ステップ1 | enable                                                                    | 特権 EXEC モードをイネーブルにします。                    |
|       | 例:                                                                        | <ul> <li>パスワードを入力します(要求された場合)。</li> </ul> |
|       | Device> enable                                                            |                                           |
| ステップ2 | configure terminal                                                        | グローバル コンフィギュレーション モードを開始                  |
|       | 例:                                                                        | します。                                      |
|       | Device# configure terminal                                                |                                           |
| ステップ3 | ip ssh server algorithm hostkey {x509v3-ssh-rsa                           | ホストキーアルゴリズムの順序を定義します。Cisco                |
|       | ssh-rsa}                                                                  | IOS セキュアシェル (SSH) クライアントとネゴシ              |
|       | 例:                                                                        | エートされるのは、設定済みのアルゴリズムのみで                   |
|       | Device(config)# ip ssh server algorithm hostkey<br>x509v3-ssh-rsa ssh-rsa | <b>7</b> .                                |

|       | コマンドまたはアクション        | 目的   |                                                                                                    |
|-------|---------------------|------|----------------------------------------------------------------------------------------------------|
|       |                     | (注)  | Cisco IOS SSH サーバには、1 つ以上の設<br>定済みホスト キー アルゴリズムが必要で<br>す。<br>• x509v3-ssh-rsa : X.509v3 証明書ベース<br>認証<br>• ssh-rsa : 公開キーベース認証    |
|       |                     | (注)  | 以前設定したアルゴリズムのリストから1<br>つのアルゴリズムを無効にするには、この<br>コマンドの no 形式を使用します。複数の<br>アルゴリズムを無効にするには、このコマ<br>ンドの no 形式を異なるアルゴリズム名で<br>複数回使用します。 |
|       |                     | (注)  | デフォルト設定では、次に示すようにこの<br>コマンドのデフォルト形式を使用します。                                                                                       |
|       |                     |      | Device(config)# ip ssh server algorithm<br>hostkey x509v3-ssh-rsa ssh-rsa                                                        |
| ステップ4 | end                 | グローノ | バル コンフィギュレーション モードを終了                                                                                                    |
|       | 例:                  | し、特権 | 雀 EXEC モードに戻ります。                                                                                                    |
|       | Device(config)# end |      |                                                                                                    |

### トラブルシューティングのヒント

設定で最後のホストキーアルゴリズムを無効にしようとすると、次のメッセージが表示されてコマンドが拒否されます。

 $\ensuremath{\$}$  SSH command rejected: All hostkey algorithms cannot be disabled

# コモンクライテリア認定用のSSH アルゴリズムの確認

#### 手順の概要

- 1. enable
- 2. show ip ssh

#### 手順の詳細

### ステップ1 enable

特権 EXEC モードをイネーブルにします。

・パスワードを入力します(要求された場合)。

#### 例:

Device> enable

#### ステップ2 show ip ssh

設定済みのセキュアシェル (SSH) 暗号化、ホストキー、およびメッセージ認証コード (MAC) アルゴリズムを表示します。

#### 例:

次の show ip ssh コマンドの出力例は、デフォルトの順序で設定された暗号化アルゴリズムを示しています。

#### Device# show ip ssh

Encryption Algorithms: aes128-ctr, aes192-ctr, aes256-ctr, aes128-cbc, 3des-cbc, aes192-cbc, aes256-cbc

次の show ip ssh コマンドの出力例は、デフォルトの順序で設定された MAC アルゴリズムを示しています。

Device# show ip ssh

MAC Algorithms: hmac-shal hmac-shal-96

次の show ip ssh コマンドの出力例は、デフォルトの順序で設定されたホスト キー アルゴリズムを示して います。

Device# show ip ssh

Hostkey Algorithms: x509v3-ssh-rsa, ssh-rsa

# 設定例 コモン クライテリア認定用の SSH アルゴリズム

### 例: Cisco IOS SSH サーバの暗号キー アルゴリズムの設定

Device> enable
Device# configure terminal
Device(config)# ip ssh server algorithm encryption aes128-ctr aes192-ctr aes256-ctr
aes128-cbc 3des-cbc aes192-cbc aes256-cbc
Device(config)# end

### 例: Cisco IOS SSH クライアントの暗号キー アルゴリズムの設定

Device> enable
Device# configure terminal
Device(config)# ip ssh client algorithm encryption aes128-ctr aes192-ctr aes256-ctr
aes128-cbc 3des-cbc aes192-cbc aes256-cbc
Device(config)# end

### 例: Cisco IOS SSH サーバの MAC アルゴリズムの設定

Device> enable Device# configure terminal Device(config)# ip ssh server algorithm mac hmac-shal hmac-shal-96 Device(config)# end

## 例: Cisco IOS SSH サーバ用のキー交換 DH グループの設定

Device> enable
Device# configure terminal
Device(config)# ip ssh server algorithm kex diffie-hellman-group-exchange-shal
Device(config)# end

Device> enable
Device# configure terminal
Device(config)# ip ssh server algorithm kex diffie-hellman-group14-shal
Device(config)# end

## 例: Cisco IOS SSH サーバのホスト キー アルゴリズムの設定

Device> enable
Device# configure terminal
Device(config)# ip ssh server algorithm hostkey x509v3-ssh-rsa ssh-rsa
Device(config)# end

# に関する追加情報 コモン クライテリア認定用の SSH ア ルゴリズム

関連資料

| 関連項目                             | マニュアル タイトル                                                                     |  |
|----------------------------------|--------------------------------------------------------------------------------|--|
| Cisco IOS コマンド                   | Cisco IOS Master Command List, All Releases                                    |  |
| セキュリティコマンド                       | <ul> <li>Cisco IOS Security Command Reference: Commands A to<br/>C.</li> </ul> |  |
|                                  | <ul> <li></li></ul>                                                            |  |
|                                  | <ul> <li></li></ul>                                                            |  |
|                                  | <ul> <li>Cisco IOS Security Command Reference: Commands S to Z.</li> </ul>     |  |
| SSH 認証                           | 『セキュア シェル コンフィギュレーション ガイド』の「セ<br>キュア シェル : ユーザ認証方式の設定」の章                       |  |
| サーバおよびユーザ認証での<br>X.509v3 デジタル証明書 | 『セキュアシェルコンフィギュレーションガイド』の「SSH<br>認証の X.509v3 証明書」の章                             |  |

シスコのテクニカル サポート

| 説明                                                                                                    | リンク                                               |
|----------------------------------------------------------------------------------------------------|---------------------------------------------------|
| シスコのサポート Web サイトでは、シスコの<br>製品やテクノロジーに関するトラブルシュー<br>ティングにお役立ていただけるように、マニュ<br>アルやツールをはじめとする豊富なオンライ<br>ンリソースを提供しています。                                                                       | http://www.cisco.com/cisco/web/support/index.html |
| お使いの製品のセキュリティ情報や技術情報<br>を入手するために、Cisco Notification Service<br>(Field Notice からアクセス)、Cisco Technical<br>Services Newsletter、Really Simple Syndication<br>(RSS) フィードなどの各種サービスに加入<br>できます。 |                                                   |
| シスコのサポート Web サイトのツールにアク<br>セスする際は、Cisco.com のユーザ ID および<br>パスワードが必要です。                                                                                                    |                                                   |

# コモン クライテリア認定用の SSH アルゴリズム の機能 情報

次の表に、このモジュールで説明した機能に関するリリース情報を示します。この表は、ソフ トウェアリリーストレインで各機能のサポートが導入されたときのソフトウェアリリースだ けを示しています。その機能は、特に断りがない限り、それ以降の一連のソフトウェアリリー スでもサポートされます。

プラットフォームのサポートおよびシスコ ソフトウェア イメージのサポートに関する情報を 検索するには、Cisco Feature Navigator を使用します。Cisco Feature Navigator にアクセスするに は、www.cisco.com/go/cfn に移動します。Cisco.com のアカウントは必要ありません。

I

| 機能名                               | リリース | 機能情報                                                                                                    |
|-----------------------------------|------|----------------------------------------------------------------------------------------------------|
| コモン クライテリ<br>ア認定用の SSH ア<br>ルゴリズム |      | コモンクライテリア認定用のSSHアルゴリズム機能によって、<br>コモンクライテリア認定を取得したアルゴリズムのリストおよ<br>び順序が提供されます。このモジュールでは、認定されたアル<br>ゴリズムのリストに基づいてSSH接続を制限できるように、セ<br>キュアシェル(SSH)サーバおよびクライアントの暗号化、<br>メッセージ認証コード(MAC)、およびホストキーアルゴリ<br>ズムの設定方法について説明します。 |
|                                   |      | この機能により、次のコマンドが導入されました: ip ssh {server   client} algorithm encryption、ip ssh {server   client} algorithm mac。                                                                                                    |